# Diseño de un mercado NFT multidispositivo (móvil y reloj) para Android, y basado en IOTA

#### Universitat Oberta de Catalunya (UOC)

Facultad de Informática, Multimedia y Telecomunicación Máster Universitario de Desarrollo de Aplicaciones para Dispositivos Móviles M0.659 DADM

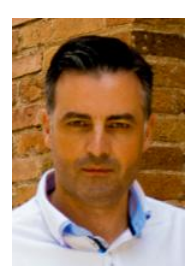

#### Manual de usuario

Alumno: Profesor: Profesor colaborador: Inicio: Entrega: <u>Christian Castresana Vergara</u> <u>Carles Garrigues Olivella</u> <u>Pau Dominkovics Coll</u> 16/02/2022 30/05/2022

#### © Christian Castresana Vergara

Reservados todos los derechos. Está prohibido la reproducción total o parcial de esta obra por cualquier medio o procedimiento, comprendidos la impresión, la reprografía, el microfilme, el tratamiento informático o cualquier otro sistema, así como la distribución de ejemplares mediante alquiler y préstamo, sin la autorización escrita del autor o de los límites que autorice la Ley de Propiedad Intelectual.

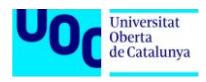

## Índice

| Índice3                                                            |
|--------------------------------------------------------------------|
| Registro, Acceso y Desconexión7                                    |
| Registrate7                                                        |
| Regístrate con tu email7                                           |
| Regístrate con tu wallet7                                          |
| Accede a tu Cuenta                                                 |
| El sistema te reconoce                                             |
| ¿Has olvidado tu contraseña?8                                      |
| Accede con 2FA una vez el sistema te ha reconocido8                |
| Accede vía email (cuando no has sido reconocido automáticamente)   |
| Accede vía wallet (cuando no has sido reconocido automáticamente)  |
| Desconéctate de tu Cuenta9                                         |
| Smartwatch10                                                       |
| Conecta tu smartwatch con NFTe10                                   |
| Conecta el smartwatch desde el menú de tu Cuenta10                 |
| Conecta el smartwatch desde la verificación del estado de conexión |
| Verificaca la conexión del smartwatch10                            |
| Consulta las notificaciones en tu smartwatch11                     |
| Onboarding (te ayudamos)12                                         |
| Ejemplo de onboarding12                                            |
| Explora13                                                          |
| Explora y Busca usuarios, colecciones y NFTs13                     |
| Explora las Colecciones Trending13                                 |
| Explora el ránking de Top 50 NFTs, Colecciones y Usuarios          |
| Explora los próximos Drops13                                       |
| Explora las secciones de Categorías14                              |
| Denuncia un NFT                                                    |
| Denuncia una Colección14                                           |
| Denuncia un Usuario                                                |

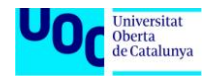

| Busca NFTs directamente con el Buscador                                                | 15  |
|----------------------------------------------------------------------------------------|-----|
| Busca Colecciones directamente con el Buscador                                         | 15  |
| Busca Usuarios directamente con el Buscador                                            | 16  |
| Segmenta los resultados de una búsqueda                                                | 16  |
| Segmenta el listado de resultados de NFTs (igual para Colecciones y Usuarios)          | 16  |
| Ordena el listado de resultados (igual para NFTs, Colecciones y Usuarios)              | 16  |
| Consulta estadísticas                                                                  | 17  |
| Estadísticas de Perfil de usuario (con segmentación temporal final)                    | 17  |
| Estadísticas de una Colección                                                          | 17  |
| Estadísticas de un NFT (igual para precio fijo o subasta)                              | 17  |
| Favoritos y Alertas                                                                    | .18 |
| Añade Favoritos y Alertas                                                              | 18  |
| Añade Favoritos de NFT (igual precio fijo o subasta)                                   | 18  |
| Añade Favoritos de Colección                                                           | 18  |
| Añade Favoritos de Usuario                                                             | 18  |
| Añade Alertas de una venta de NFT (precio fijo o subasta)                              | 19  |
| Añadir una Alerta de un próximo Drop                                                   | 19  |
| Consulta y Elimina Favoritos y Alertas                                                 | 19  |
| Consulta y elimina Favoritos (vía el menú inferior)                                    | 19  |
| Consulta y elimina Alertas (vía el menú inferior)                                      | 20  |
| Elimina Favoritos y Alertas desde un NFT                                               | 20  |
| Elimina Favoritos de Colecciones                                                       | 20  |
| Elimina Favoritos de Usuarios                                                          | 21  |
| Vende tus NFTs                                                                         | .22 |
| Conecta tu wallet                                                                      | 22  |
| Conecta tu wallet durante la compra de un NFT con precio fijo y sin fondos suficientes | 22  |
| Conecta tu wallet durante la venta de un NFT con precio fijo                           | 22  |
| Conecta tu wallet durante la venta de NFT en subasta                                   | 22  |
| Verifica que tu dirección de wallet aparece en tu Perfil                               | 23  |
| Conecta tu wallet en un proceso de añadir fondos, desde tu Cuenta                      | 23  |
| Configura un wallet específico de ingresos, desde tu Cuenta                            | 23  |
| Configura un wallet específico para pagos, desde tu Cuenta                             | 24  |
| Añade y retira fondos                                                                  | 24  |

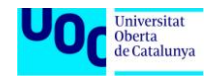

| Añade fondos en un proceso de compra de NFT con precio fijo, y con fondos insuficiente | es |
|----------------------------------------------------------------------------------------|----|
|                                                                                        | 24 |
| Añade fondos en un proceso de puja de un NFT en subasta, y con fondos insuficientes    | 24 |
| Añade fondos directamente desde tu Cuenta                                              | 25 |
| Crea una Colección                                                                     | 25 |
| Edita tu Colección                                                                     | 25 |
| Edita las redes sociales                                                               | 26 |
| Edita las redes sociales de un NFT con precio fijo                                     | 26 |
| Edita las redes sociales de un NFT en subasta                                          | 26 |
| Edita las redes sociales de una Colección                                              | 27 |
| Edita las redes sociales de tu Perfil                                                  | 28 |
| Añade un NFT a una Colección y edítalo                                                 | 28 |
| Añade un NFT a una de tus Colecciones                                                  | 28 |
| Edita NFT que todavía no está a la venta                                               | 29 |
| Vende un NFT a precio fijo                                                             | 29 |
| Vende un NFT con una subasta                                                           | 29 |
| Gestiona las ofertas                                                                   | 30 |
| Acepta una oferta a precio fijo                                                        | 30 |
| Haz una contraoferta a precio fijo                                                     | 30 |
| Rechaza una oferta a precio fijo                                                       | 31 |
| Edita tus ventas de NFT                                                                | 31 |
| Edita una venta de NFT con precio fijo                                                 | 31 |
| Edita una venta de NFT en subasta, y sin pujas                                         | 32 |
| Cancela o elimina una venta                                                            | 32 |
| Cancela la venta de una NFT a precio fijo                                              | 32 |
| Cancela la venta de un NFT en subasta, sin pujas                                       | 32 |
| Elimina un NFT con precio fijo                                                         | 33 |
| Elimina un NFT en subasta                                                              | 33 |
| Compra NFTs                                                                            | 34 |
| Haz un oferta o puja                                                                   | 34 |
| Hacer una oferta con precio fijo                                                       | 34 |
| Puja en una subasta                                                                    | 34 |
| Compra un NFT con precio fijo                                                          | 34 |

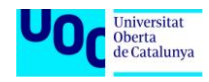

| Gestiona tu Cuenta                                     | 36 |
|--------------------------------------------------------|----|
| Configura tus datos de Cuenta y Seguridad              |    |
| Configura los datos básicos de tu Cuenta               |    |
| Configura tus preferencias de Seguridad                |    |
| Confirma tu identidad                                  |    |
| Configura el acceso con 2FA                            |    |
| Configura el acceso con Huella                         |    |
| Configura las wallets "autorizadas" de tu Cuenta       |    |
| Activa el Bluetooth                                    |    |
| Verifica el smartwatch conectado                       |    |
| Conecta el VPN                                         |    |
| Configura tus Notificaciones                           |    |
| Configuraciones de Ventas, Compras y Búsquedas         |    |
| Configura tus Ventas                                   |    |
| Configura tus Compras                                  |    |
| Configura tus Búsquedas                                |    |
| Gestiona la Actividad y Notificaciones de tu Cuenta    |    |
| Añade fondos a tu wallet                               |    |
| Retira fondos de tu wallet                             |    |
| Consulta las Notificaciones pendientes                 |    |
| Consulta las Notificaciones recibidas (sin pendientes) |    |
| Edita tu Perfil                                        |    |
| Aprende                                                | 43 |
| Aprende Acerca de nosotros                             |    |
| Consulta nuestro Blog                                  |    |
| Consulta nuestro Centro de Ayuda                       |    |
| Usa nuestro Soporte                                    |    |
| Crea un Ticket                                         |    |
| Consulta un Ticket                                     |    |
| Responde a un Ticket                                   |    |
| Cierra un Ticket                                       |    |
| Crea un Informe desde un Bug                           |    |

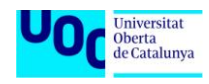

## Registro, Acceso y Desconexión

### Registrate

#### Regístrate con tu email

| NFTe -1                                                                                                    |                                                                                                    |                                                                                                    |                                                                                                    |                                            |                                                                                                    |
|----------------------------------------------------------------------------------------------------|----------------------------------------------------------------------------------------------------|----------------------------------------------------------------------------------------------------|----------------------------------------------------------------------------------------------------|--------------------------------------------|----------------------------------------------------------------------------------------------------|
| Are Colecciones Trending                                                                                                    | Acceso                                                                                                    | Registro                                                                                                    | Registro<br>Verificación de correo electrónico                                                                                                | Registro                                   | Registro<br>Verificación de teléfono móvil                                                                                                    |
| Top 24h                                                                                                    | Email Wallet Correst decisions Received and an analysis Corrested Corrested | Email Wallet                                                                                                    | Te tenso enviado un estal con un<br>esizor de confirmación Puña adete<br>descreto para contexar con el<br>proceso de registro.                | Normen de Million mobil<br>Tarren de ROMAN | Te hence un SMS con un código de<br>verificación introducion a contraucción<br>y protection de la clucia para finalizar el<br>proceso de registro. |
| Auson barr At 1         Task assort At 1           Task assort At 1         Task assort At 1           Task assort At 1         Task assort At 1 | Recorderre     Olivide de canteserfu?     Accesos     No terres cantes? Orbite aput                                                                                                    | A cardinal contract in the contract in the co | El no escuentes el entel, verifica en la<br>carpeta se gam, paja subre el totolo para<br>recibir no otrore para<br>Volutil: A Enviral Estata, | ACEPTAR VELEFOND                           | CONTINUES TO FOOT                                                                                                    |
| Pulsa sobre el<br>icono de acceso                                                                                                    | Pulsa sobre crear<br>cuenta                                                                                                    | Completa el<br>formulario                                                                                                    | Pulsa el enlace de<br>verificación de tu<br>email                                                                                             | Introduce tu<br>teléfono                   | Introduce el<br>código SMS                                                                                                    |
| Care oracle<br>Demonstrations of the the<br>structure of the the the the the the the the the the                                                 |                                                                                                    |                                                                                                    |                                                                                                    |                                            |                                                                                                    |
| Acepta                                                                                                    |                                                                                                    |                                                                                                    |                                                                                                    |                                            |                                                                                                    |

#### Registrate con tu wallet

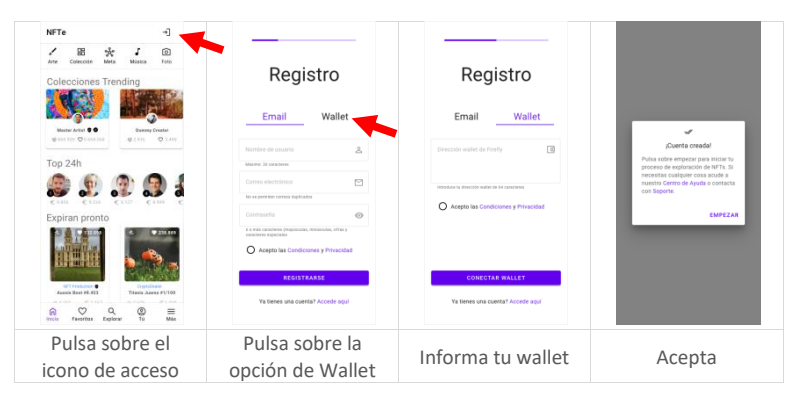

► <u>Índice</u>

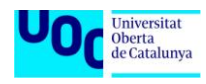

### Accede a tu Cuenta

#### El sistema te reconoce

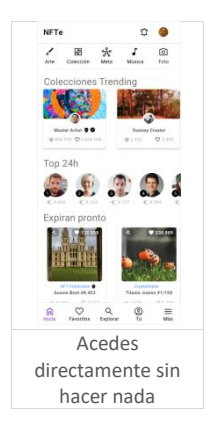

#### ¿Has olvidado tu contraseña?

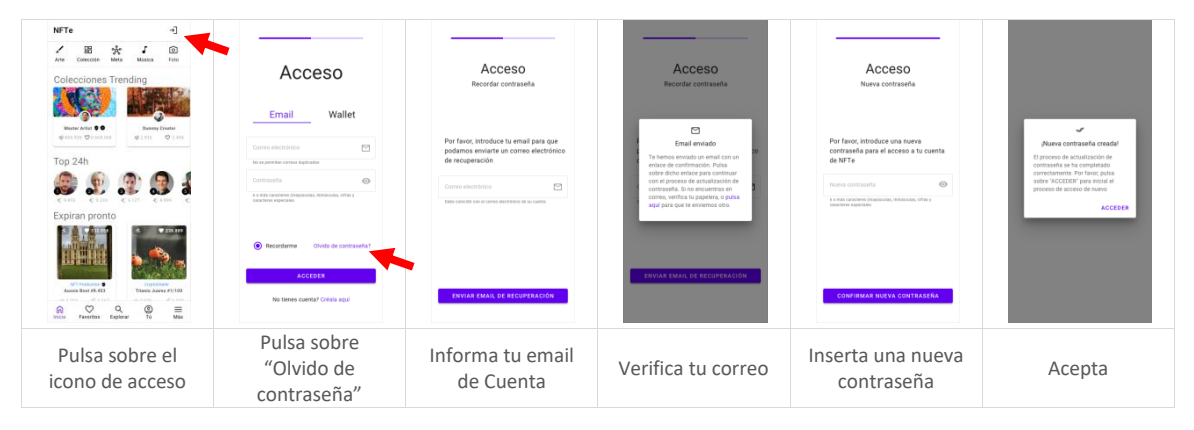

#### Accede con 2FA una vez el sistema te ha reconocido

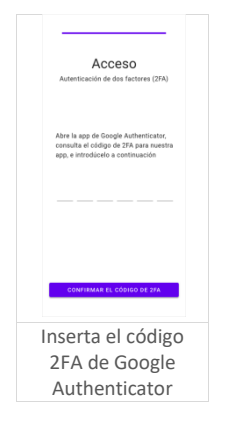

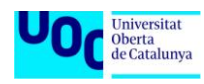

Accede vía email (cuando no has sido reconocido automáticamente)

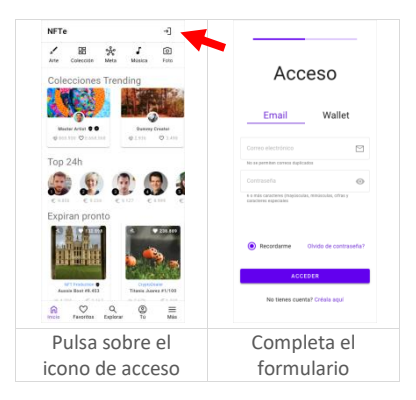

Accede vía wallet (cuando no has sido reconocido automáticamente)

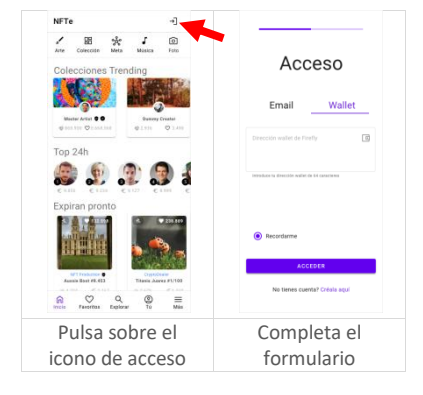

### Desconéctate de tu Cuenta

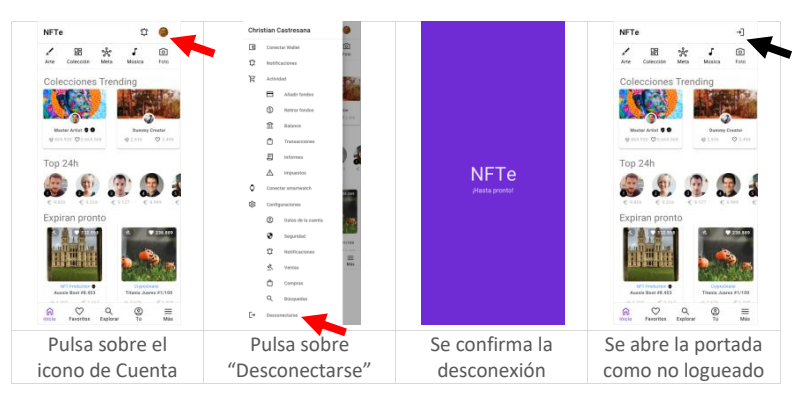

▶ <u>Índice</u>

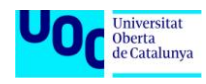

## **Smartwatch**

### Conecta tu smartwatch con NFTe

Conecta el smartwatch desde el menú de tu Cuenta

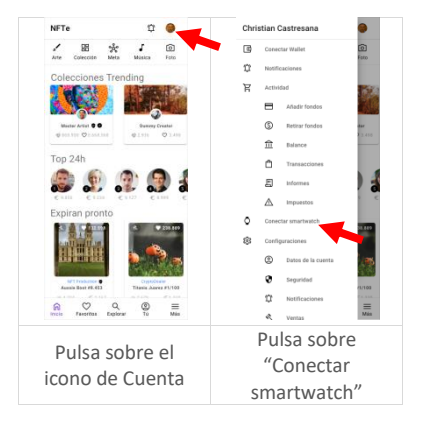

Conecta el smartwatch desde la verificación del estado de conexión

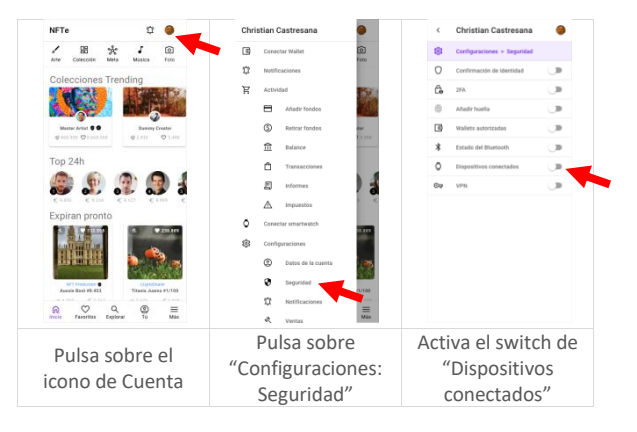

#### Verificaca la conexión del smartwatch

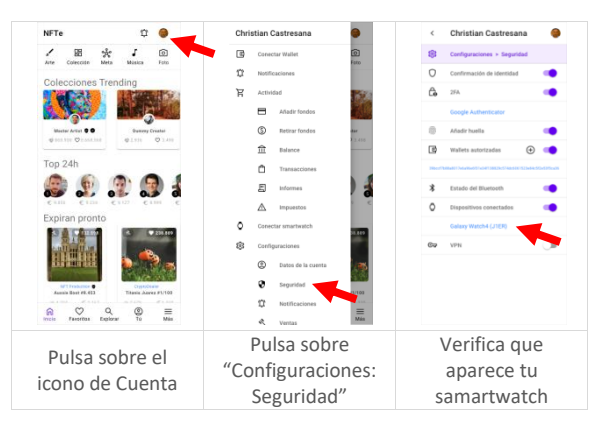

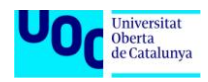

### Consulta las notificaciones en tu smartwatch

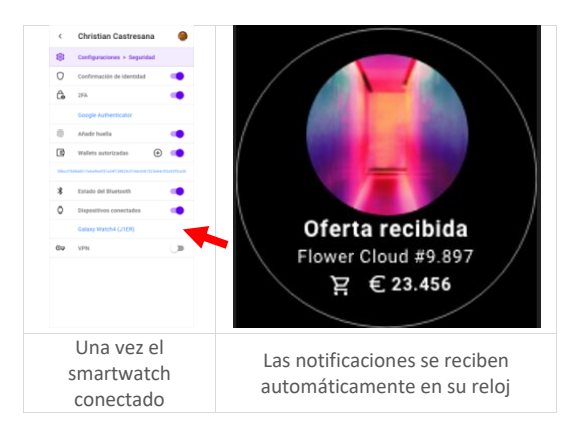

▶ <u>Índice</u>

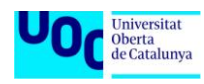

## **Onboarding (te ayudamos)**

### Ejemplo de onboarding

Las pantallas de onboarding aparecerán en diferentes momentos en función de tu actividad en NFTe. Para sacar el máximo rendimiento de nuestra app, préstales atención y realiza las acciones que te sugieren.

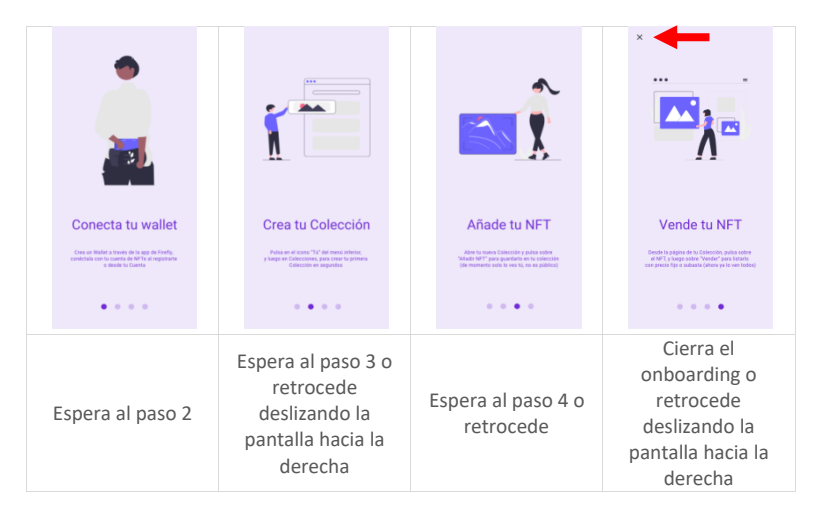

▶ <u>Índice</u>

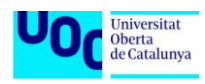

## **Explora**

### Explora y Busca usuarios, colecciones y NFTs

**Explora las Colecciones Trending** 

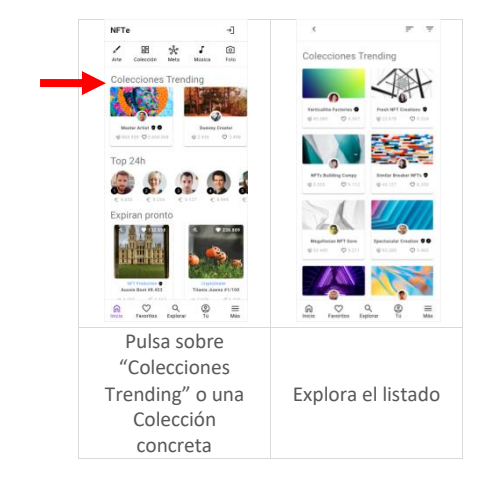

Explora el ránking de Top 50 NFTs, Colecciones y Usuarios

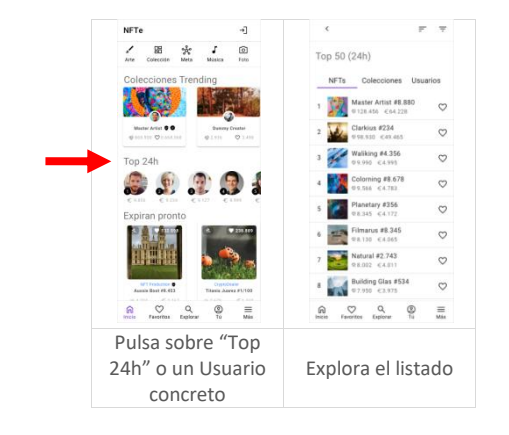

#### Explora los próximos Drops

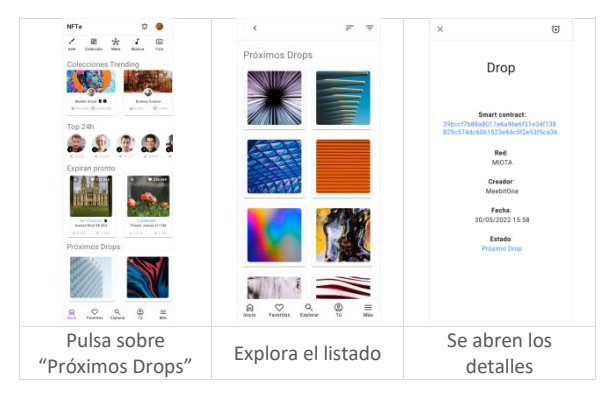

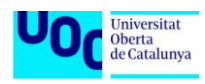

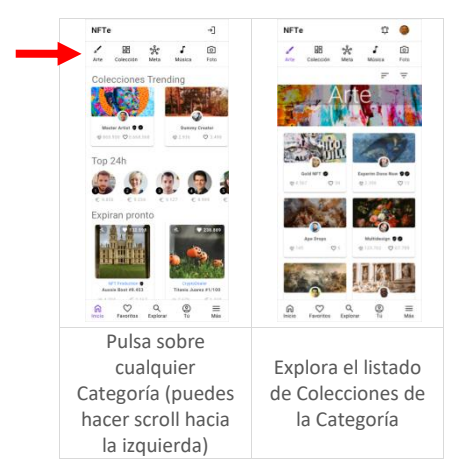

#### Explora las secciones de Categorías

#### Denuncia un NFT

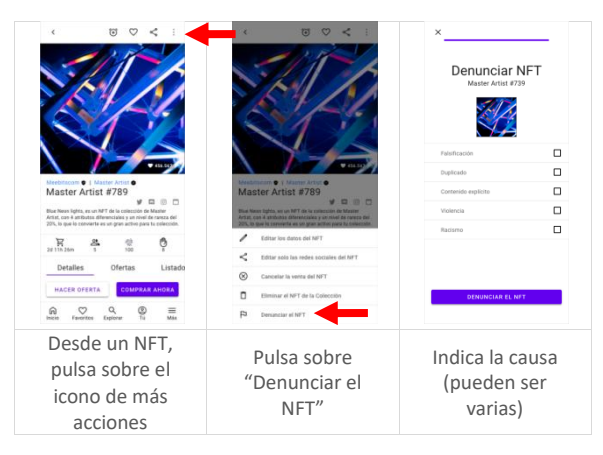

#### Denuncia una Colección

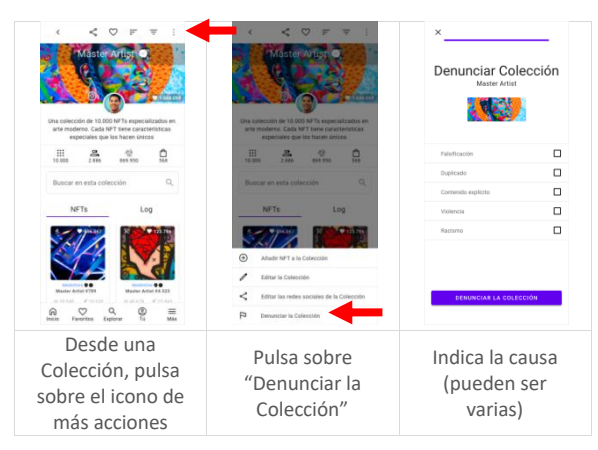

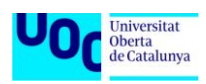

#### Denuncia un Usuario

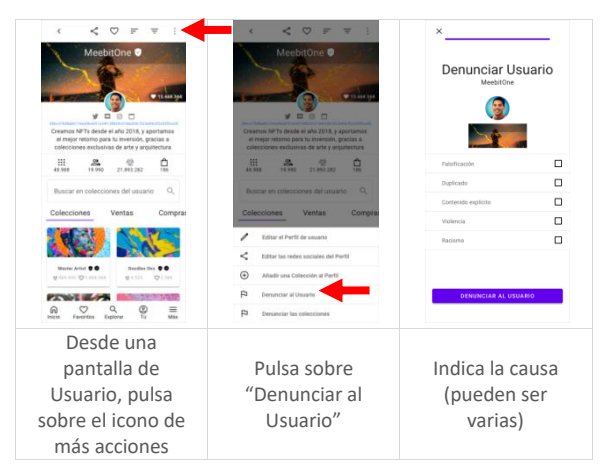

#### Busca NFTs directamente con el Buscador

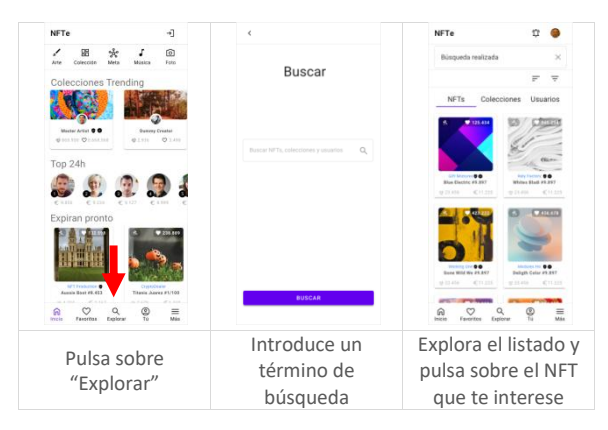

#### Busca Colecciones directamente con el Buscador

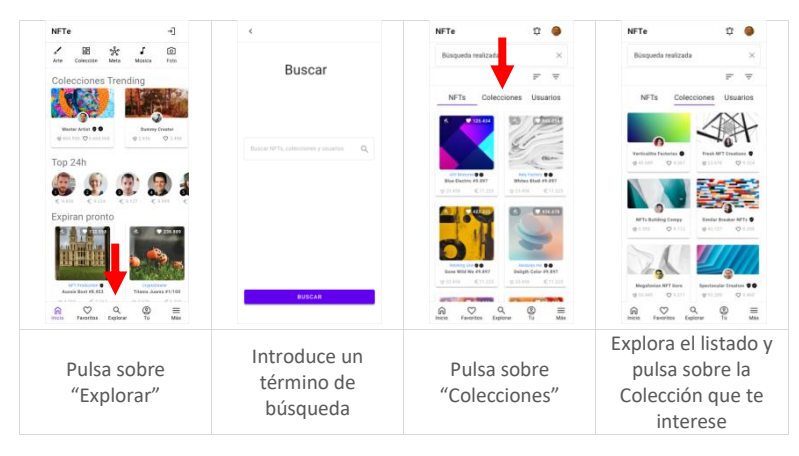

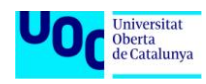

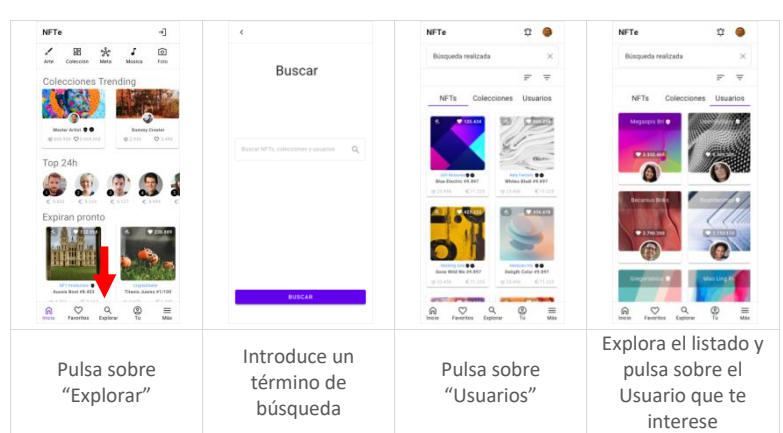

#### Busca Usuarios directamente con el Buscador

### Segmenta los resultados de una búsqueda

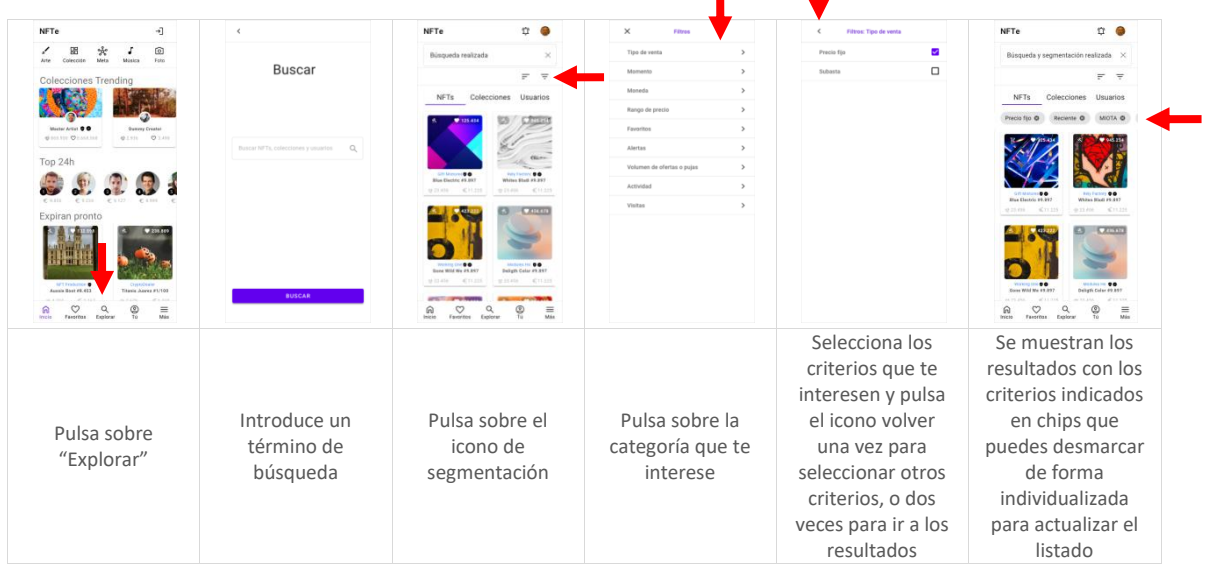

Segmenta el listado de resultados de NFTs (igual para Colecciones y Usuarios)

#### Ordena el listado de resultados (igual para NFTs, Colecciones y Usuarios)

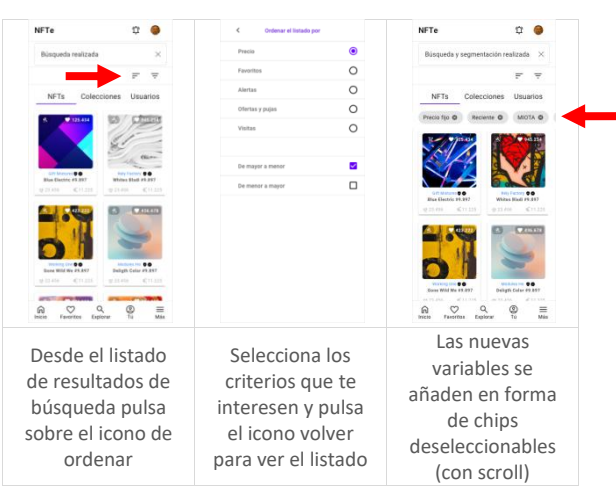

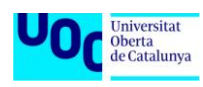

### Consulta estadísticas

Estadísticas de Perfil de usuario (con segmentación temporal final)

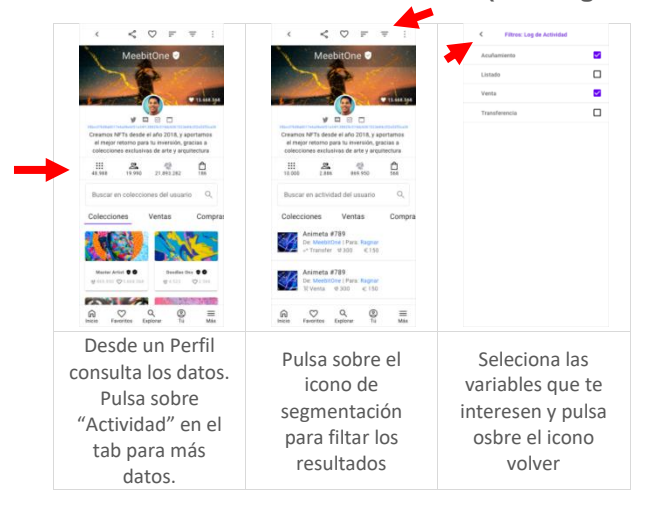

#### Estadísticas de una Colección

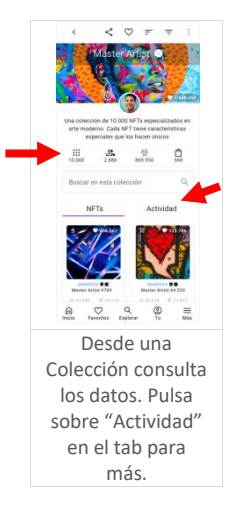

#### Estadísticas de un NFT (igual para precio fijo o subasta)

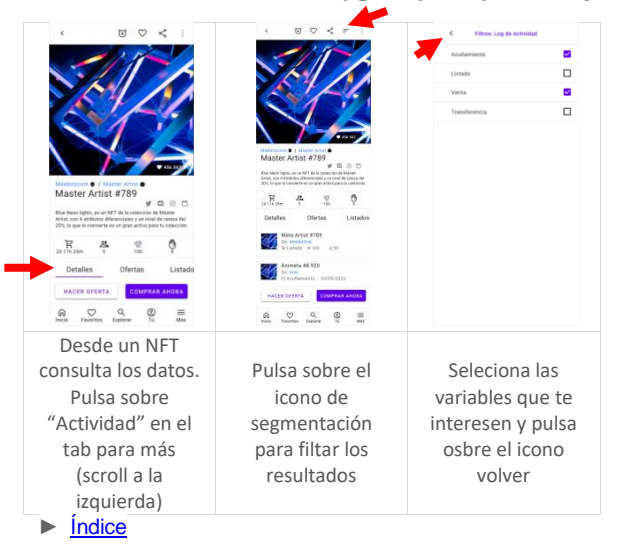

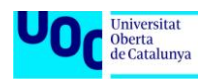

## **Favoritos y Alertas**

### Añade Favoritos y Alertas

Añade Favoritos de NFT (igual precio fijo o subasta)

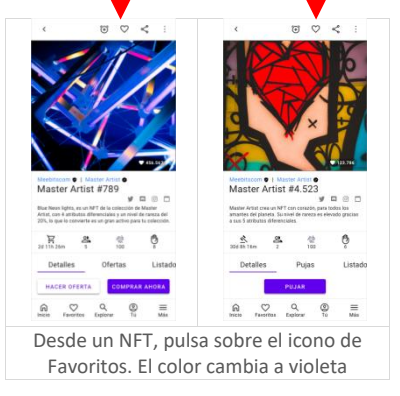

#### Añade Favoritos de Colección

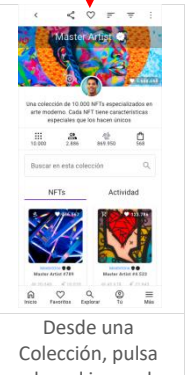

coleccion, pulsa sobre el icono de Favoritos. El color cambia a violeta

#### Añade Favoritos de Usuario

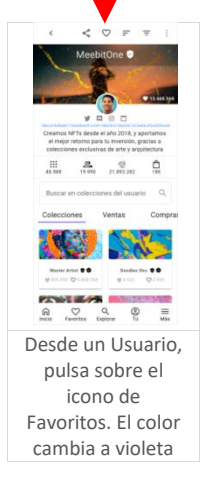

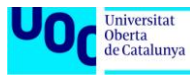

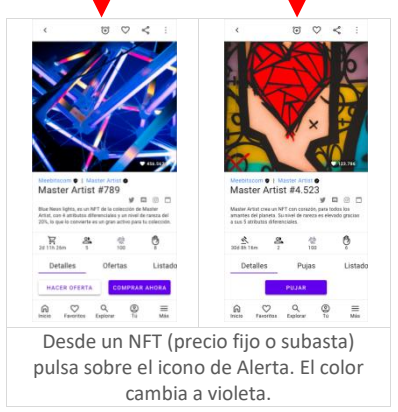

#### Añade Alertas de una venta de NFT (precio fijo o subasta)

#### Añadir una Alerta de un próximo Drop

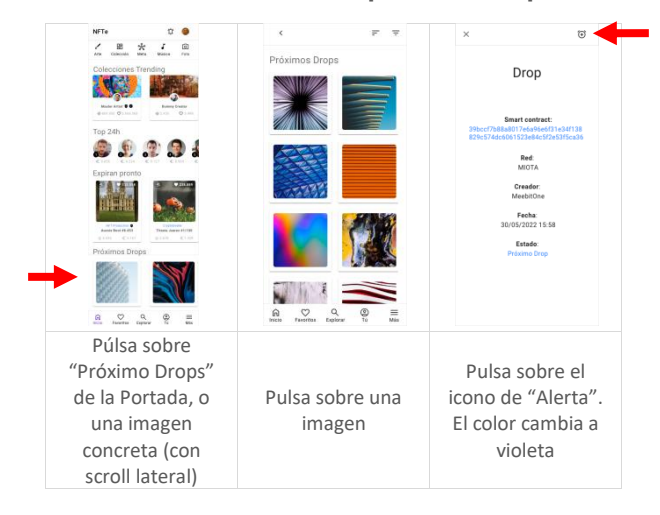

### Consulta y Elimina Favoritos y Alertas

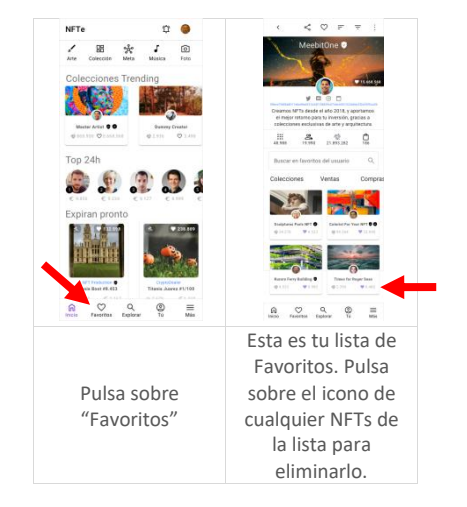

Consulta y elimina Favoritos (vía el menú inferior)

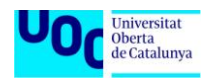

Consulta y elimina Alertas (vía el menú inferior)

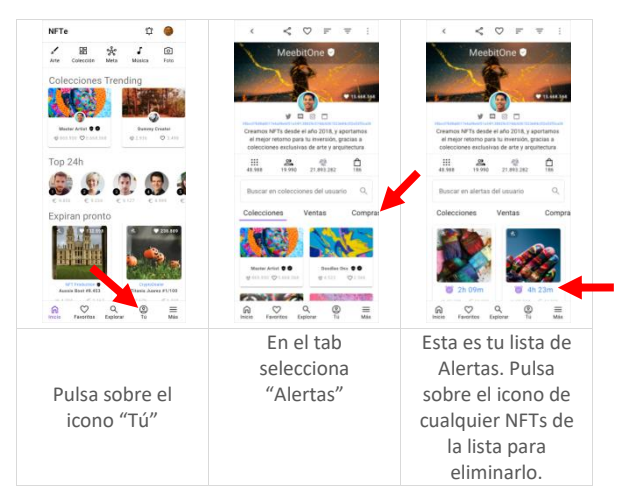

#### Elimina Favoritos y Alertas desde un NFT

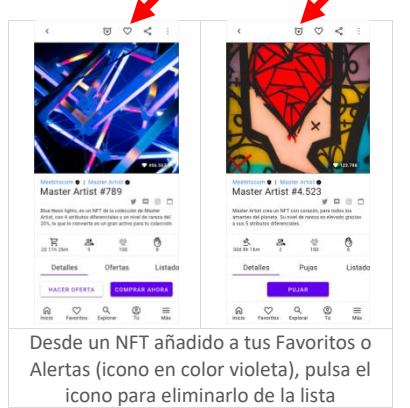

#### Elimina Favoritos de Colecciones

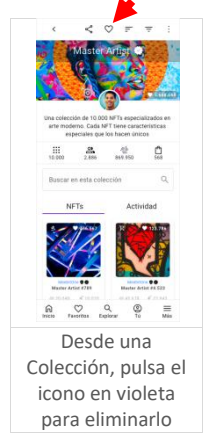

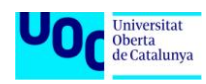

#### Elimina Favoritos de Usuarios

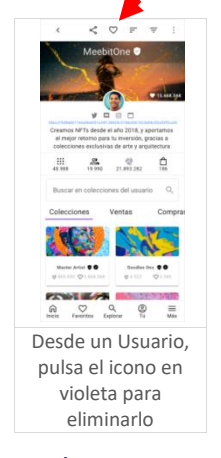

► <u>Índice</u>

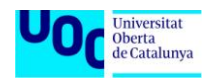

## Vende tus NFTs

### Conecta tu wallet

Conecta tu wallet durante la compra de un NFT con precio fijo y sin fondos suficientes

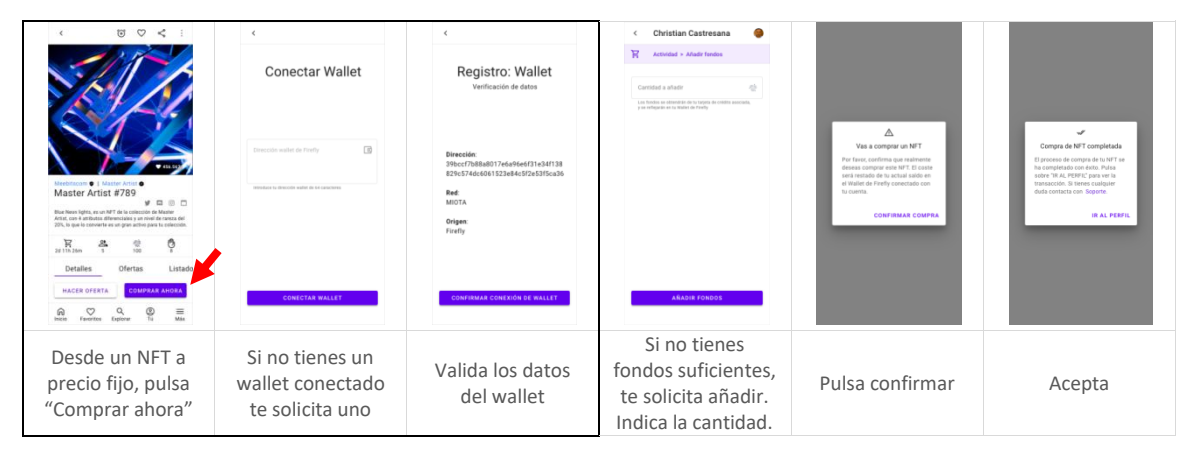

#### Conecta tu wallet durante la venta de un NFT con precio fijo

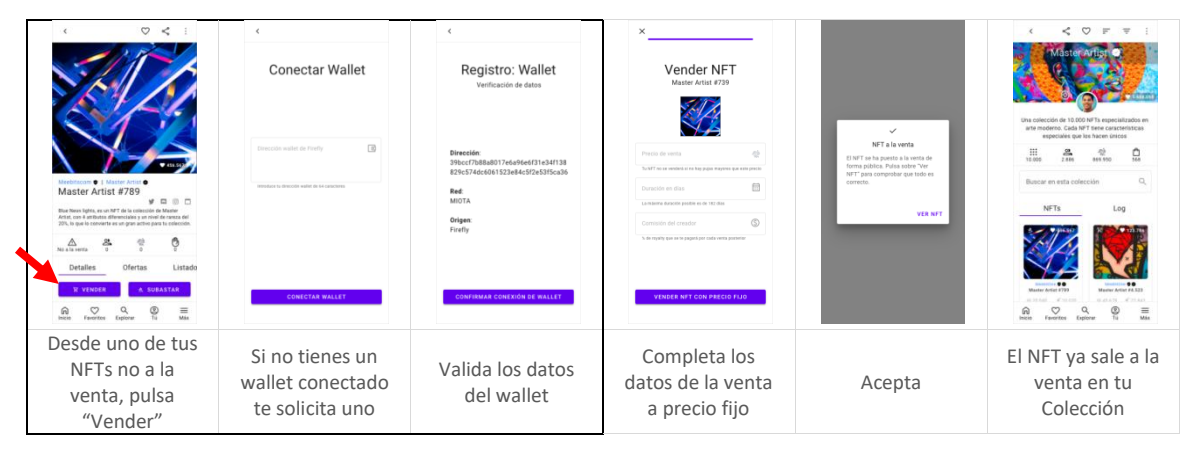

#### Conecta tu wallet durante la venta de NFT en subasta

|                                                                                                    | <<br>Conectar Wallet                                   | <<br>Registro: Wallet<br>Venticación de datos                                      | ×<br>Vender NFT<br>Matter Artist 44.333                     |                                                                                                    | C C C C C C C C C C C C C C C C C C C                                           |
|----------------------------------------------------------------------------------------------------|--------------------------------------------------------|------------------------------------------------------------------------------------|-------------------------------------------------------------|----------------------------------------------------------------------------------------------------|---------------------------------------------------------------------------------|
|                                                                                                    | Dirección wallet de Firefly                            | Dirección:<br>39bccf7b88a8017e6a96e6f31e34f133<br>829c574dc6061523e84c5f2e53f5ca36 | Precio de reserva                                           | NPT a la venta<br>El NFT se ha puesto a la venta de<br>forma pública. Pulsa sobre "Ver<br>NFT" jars comprobar que tedo es | 111 & Q D                                                                       |
| Meetincom •   Masser Artist •<br>Master Artist #4.523<br>Meater Artist cen cenden para toda las<br>anader of tibaras, Sumet in process en invado arcius | terroritant fur direction water de 64 caracteres       | Red:<br>MIOTA                                                                      | Duración en días                                            | correcto.                                                                                                    | Buecar en esta colección Q,                                                     |
| a un d'arborn direncues.<br>Ma a los servers 0 0 0 0<br>Detailes Ofertas Lista<br>R VENOR 4 URASTAR                                                     |                                                        | organ:<br>Firefy                                                                   | Contraction del consider                                    |                                                                                                    |                                                                                 |
| in ♡ Q ③ ≡<br>Inclo Faethas Explorer To Mas                                                                                                    | CONECTAR WALLET                                        | CONFIRMAR CONEXIÓN DE WALLET                                                       | VENDER NIT CON SUBASTA                                      |                                                                                                    | RESEARCE CONTRACTOR CONTRACTOR CONTRACTOR CONTRACTOR CONTRACTOR CONTRACTOR MAIN |
| Desde uno de tus<br>NFTs no a la<br>venta, pulsa<br>"Subastar"                                                                                          | Si no tienes un<br>wallet conectado<br>te solicita uno | Valida los datos<br>del wallet                                                     | Completa los<br>datos de la venta<br>en forma de<br>subasta | Acepta                                                                                                    | El NFT ya sale a la<br>venta en tu<br>Colección                                 |

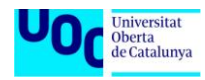

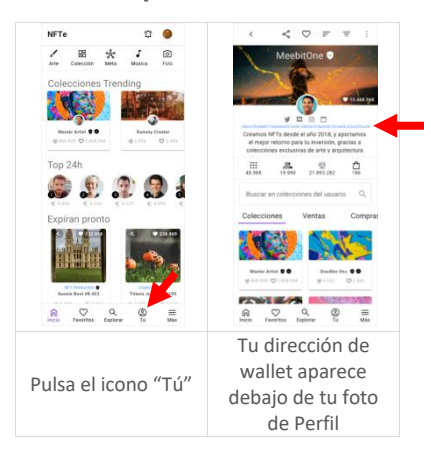

#### Verifica que tu dirección de wallet aparece en tu Perfil

#### Conecta tu wallet en un proceso de añadir fondos, desde tu Cuenta

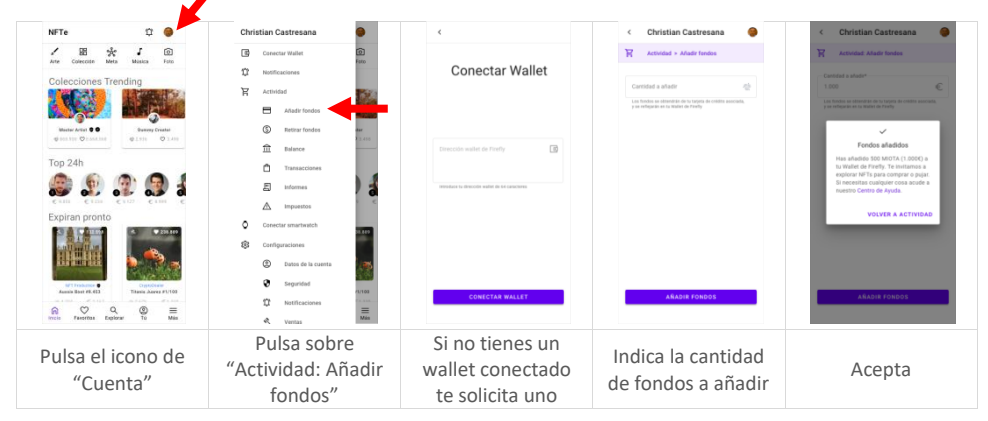

#### Configura un wallet específico de ingresos, desde tu Cuenta

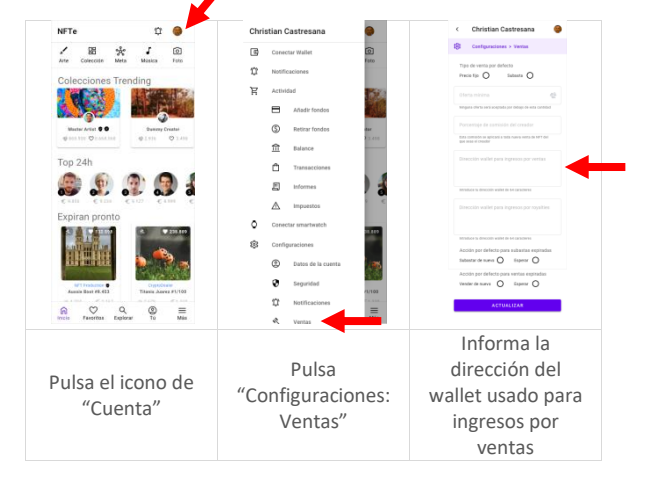

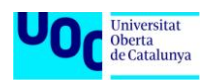

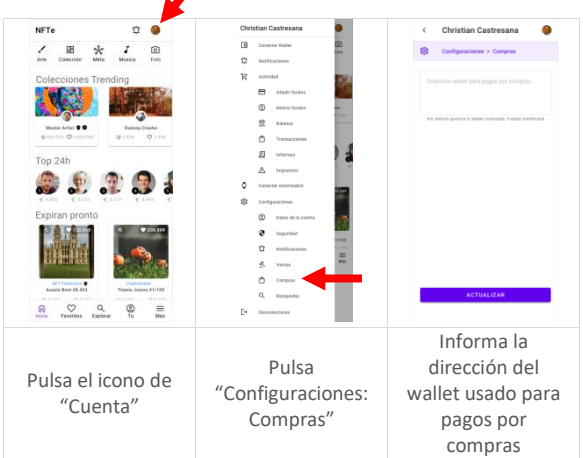

Configura un wallet específico para pagos, desde tu Cuenta

### Añade y retira fondos

Añade fondos en un proceso de compra de NFT con precio fijo, y con fondos insuficientes

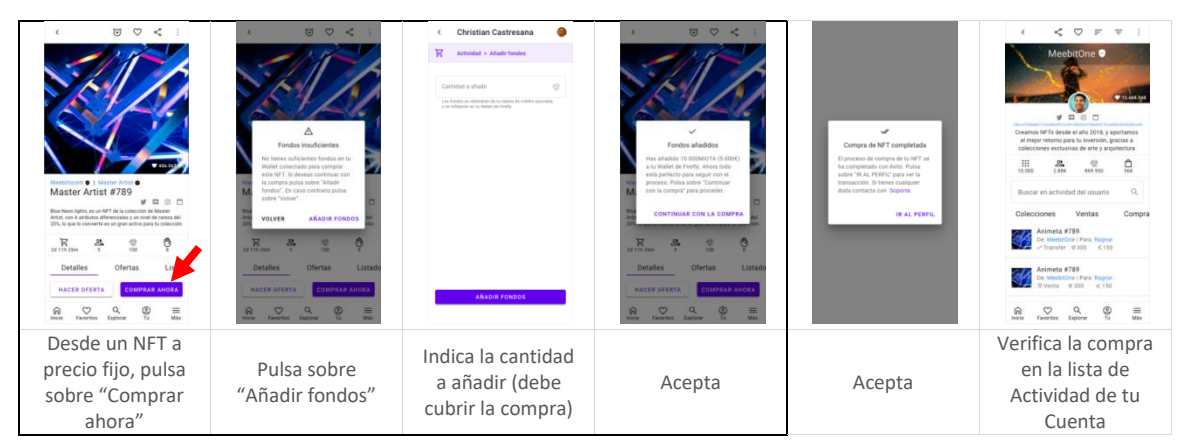

Añade fondos en un proceso de puja de un NFT en subasta, y con fondos insuficientes

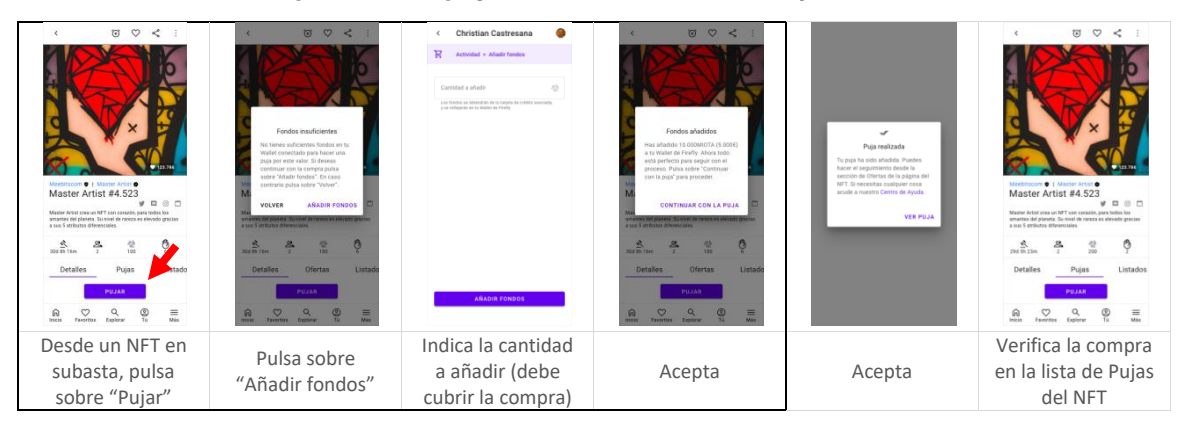

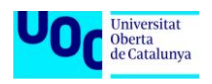

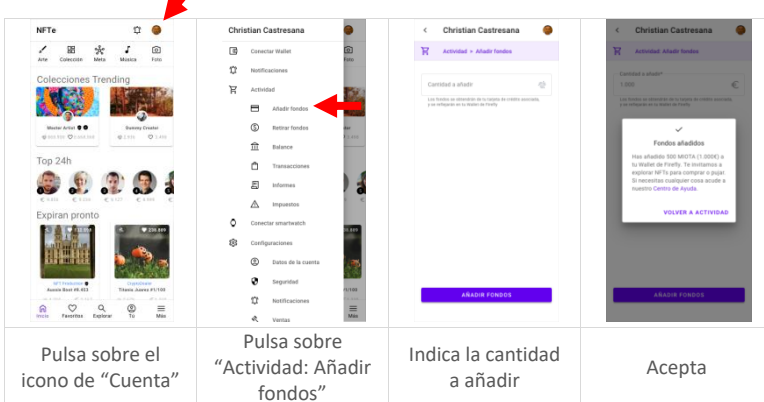

#### Añade fondos directamente desde tu Cuenta

### Crea una Colección

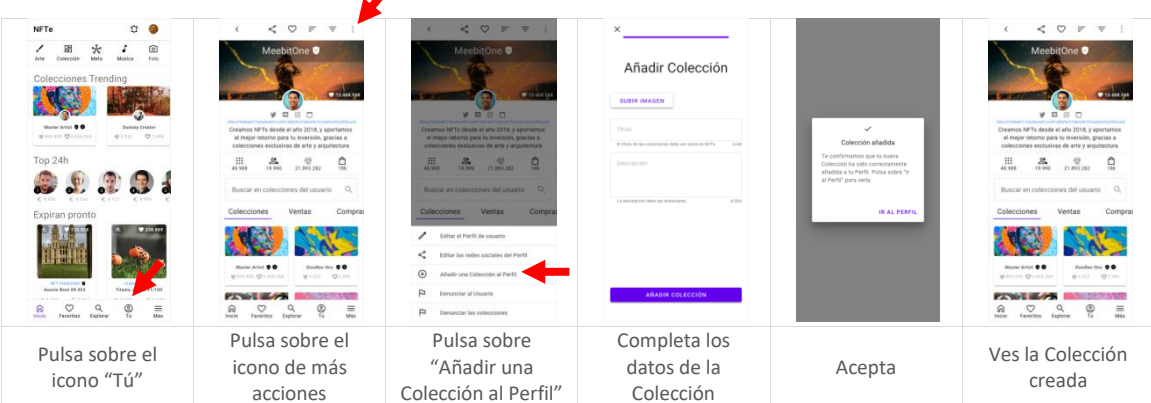

### Edita tu Colección

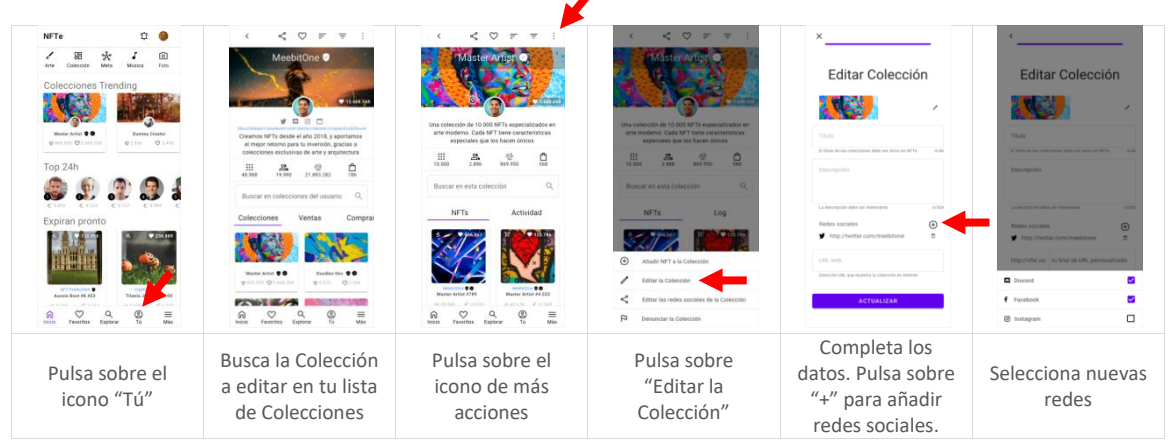

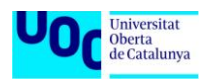

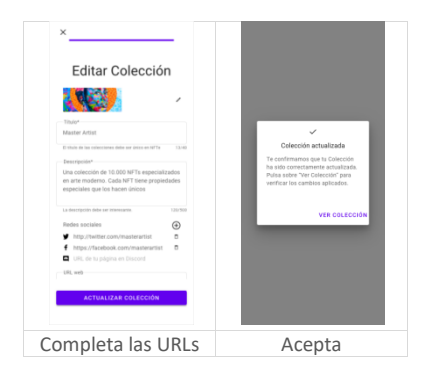

### Edita las redes sociales

Edita las redes sociales de un NFT con precio fijo

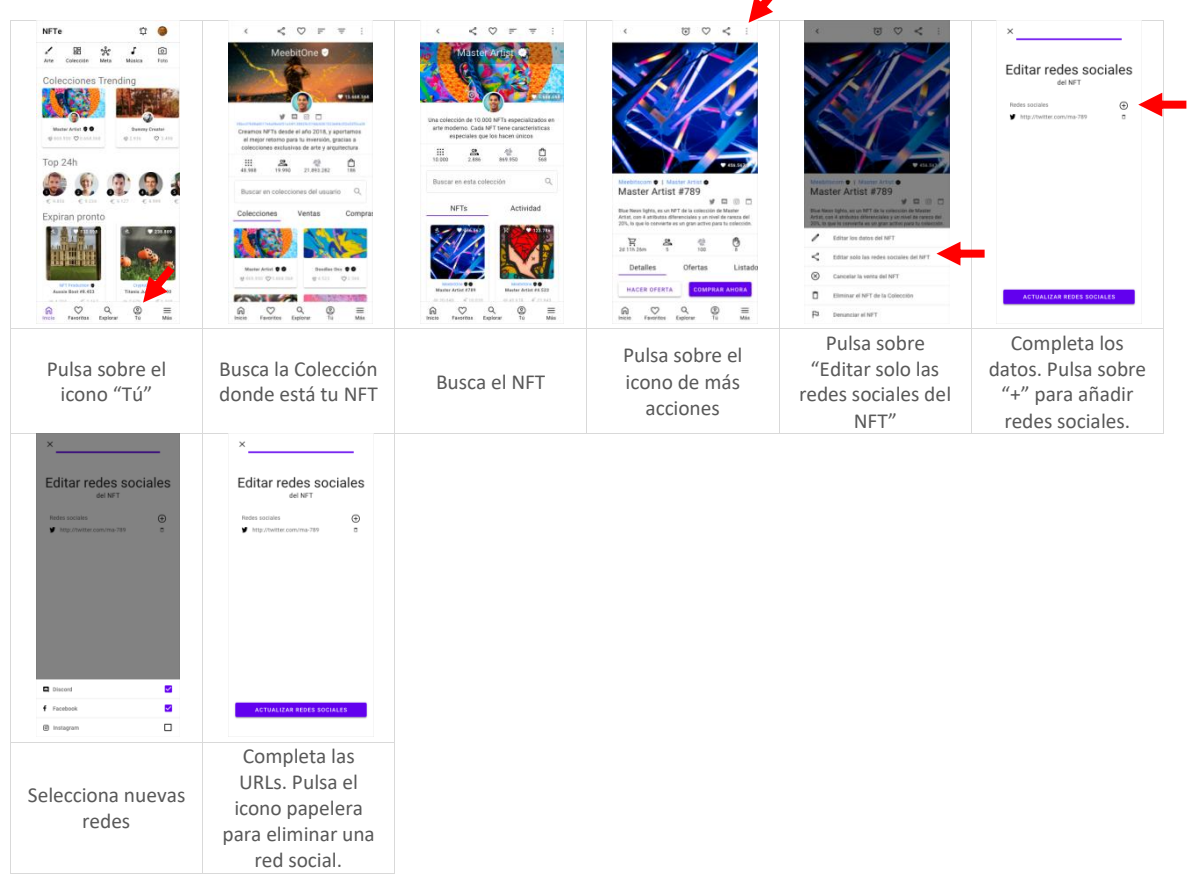

#### Edita las redes sociales de un NFT en subasta

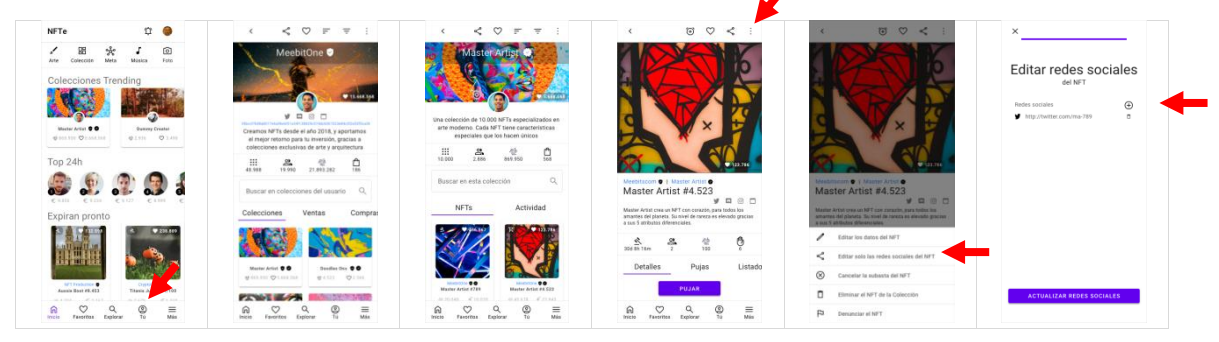

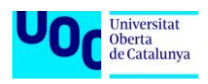

#### Máster Universitario de Desarrollo de Aplicaciones para Dispositivos Móviles (UOC)

| Pulsa sobre el<br>icono "Tú"                                                                                                    | Busca la Colección<br>donde está tu NFT                                                                                                    | Busca el NFT | Pulsa sobre el<br>icono de más<br>acciones | Pulsa sobre<br>"Editar solo las<br>redes sociales del<br>NFT" | Completa los<br>datos. Pulsa sobre<br>"+" para añadir<br>redes sociales. |
|----------------------------------------------------------------------------------------------------|----------------------------------------------------------------------------------------------------|--------------|--------------------------------------------|---------------------------------------------------------------|--------------------------------------------------------------------------|
| <ul> <li>A manual</li> <li>A manual</li> <li>A manual</li> <li>A manual</li> <li>A manual</li> <li>A manual</li> <li>A manual</li> <li>A manual</li> </ul> | <ul> <li>×</li> <li>Cettar recess sociales</li> <li>de ver</li> <li>*</li> <li>*</li></ul> |              |                                            |                                                               |                                                                          |
| Selecciona nuevas<br>redes                                                                                                    | Completa las<br>URLs. Pulsa el<br>icono papelera<br>para eliminar una<br>red social.                                                                                                    |              |                                            |                                                               |                                                                          |

#### Edita las redes sociales de una Colección

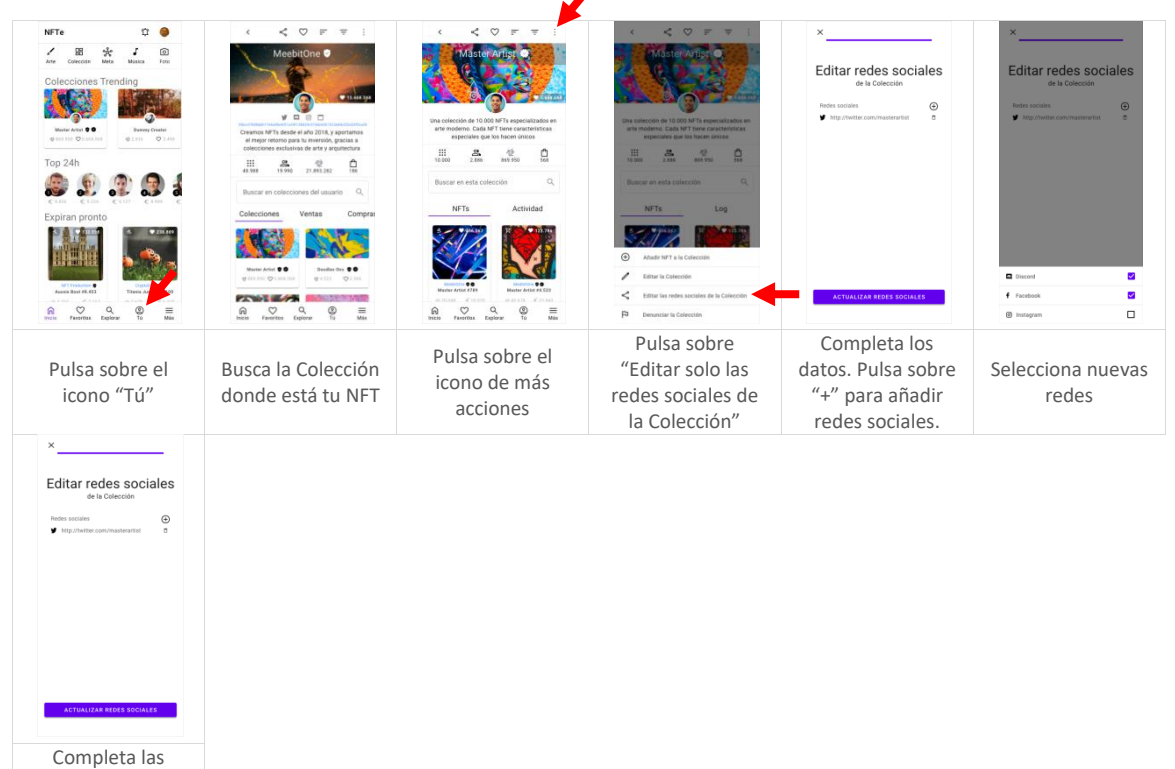

Universitat Oberta de Catalunya

URLs. Pulsa el icono papelera para eliminar una red social. Edita las redes sociales de tu Perfil

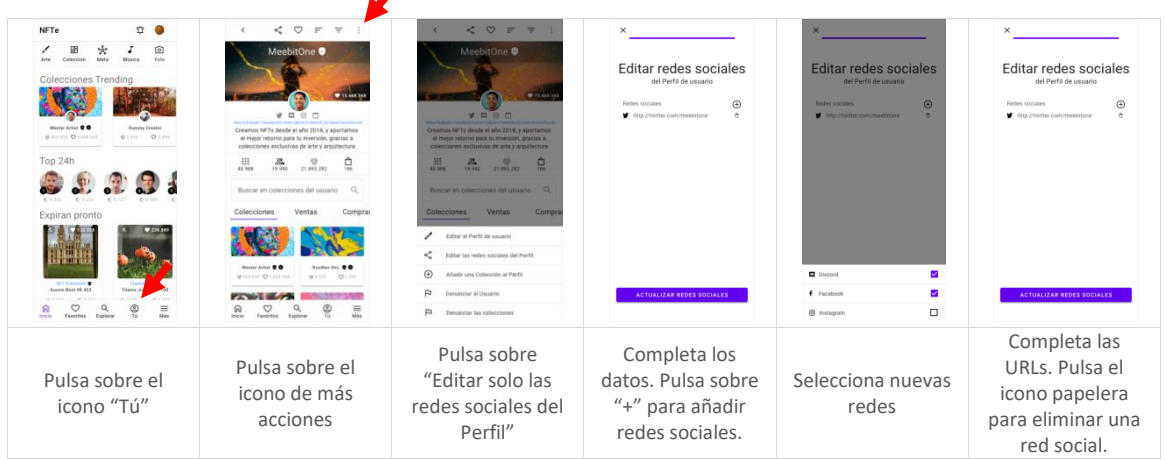

### Añade un NFT a una Colección y edítalo

|                                                                                                    |                                                                                                    | <b>_</b>                                     |                                               |                                                                                                |                            |
|----------------------------------------------------------------------------------------------------|----------------------------------------------------------------------------------------------------|----------------------------------------------|-----------------------------------------------|------------------------------------------------------------------------------------------------|----------------------------|
| NFE     Image: Constraint of the second second secon | Image: Control of the state of the state                                                                            |                                              |                                               |                                                                                                |                            |
| Pulsa sobre el<br>icono "Tú"                                                                                                    | Busca la Colección                                                                                                    | Pulsa sobre el<br>icono de más<br>acciones   | Pulsa sobre<br>"Añadir NFT a la<br>Colección" | Completa los<br>datos de la<br>Colección. Pulsa<br>sobre "+" para<br>añadir redes<br>sociales. | Selecciona nuevas<br>redes |
|                                                                                                    | VIT I deaded<br>WIT I deaded<br>The state of the state<br>state of the state of the state<br>state of the state of the state<br>state of the state of the state<br>state of the state of the state<br>state of the state of the state<br>State of the state of the state<br>State of the state of the state of the state<br>State of the state of the state of the state of the state<br>State of the state of the state |                                              |                                               |                                                                                                |                            |
| Completa las<br>URLs. Pulsa el<br>icono papelera<br>para eliminar una<br>red social.                                                                                                    | Acepta                                                                                                    | El NFT aparece<br>asociado a tu<br>Colección | El NFT aparece en<br>tu Colección             |                                                                                                |                            |

Añade un NFT a una de tus Colecciones

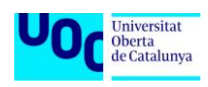

Edita NFT que todavía no está a la venta

| CONTRACTOR OF CONTRACTOR OF CO | Control of the second second sec |                 | M an and a main of a fill a main a main of a fill a main a main of a fill a main a main of a main a main of a main a main of a main of a | C C C C C C C C C C C C C C C C C C C |
|----------------------------------------------------------------------------------------------------|----------------------------------------------------------------------------------------------------|-----------------|----------------------------------------------------------------------------------------------------|---------------------------------------|
| Desde el NFT a<br>editar, pulsa el<br>icono de más<br>acciones                                                                                                    | Pulsa sobre<br>"Editar los datos<br>del NFT"                                                                                                    | Edita los datos | Acepta                                                                                                    | Los datos se han<br>modificado        |

### Vende un NFT a precio fijo

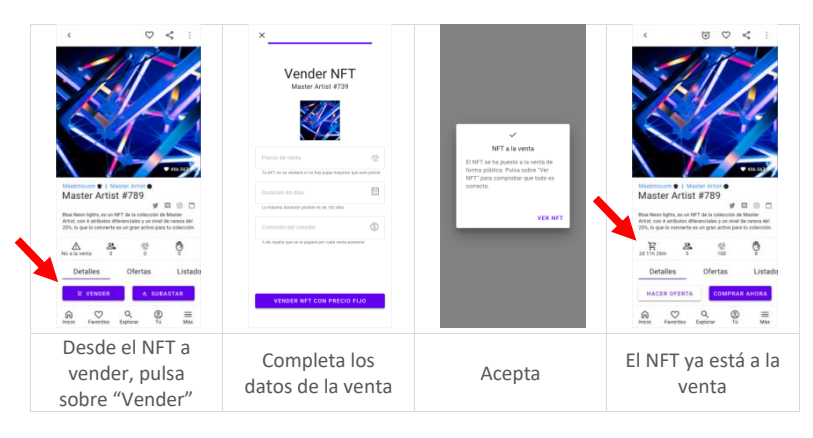

### Vende un NFT con una subasta

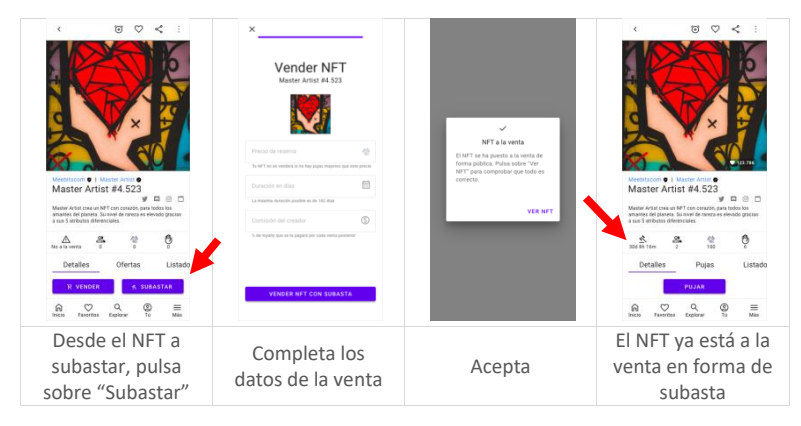

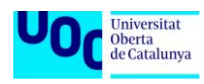

### Gestiona las ofertas

#### Acepta una oferta a precio fijo

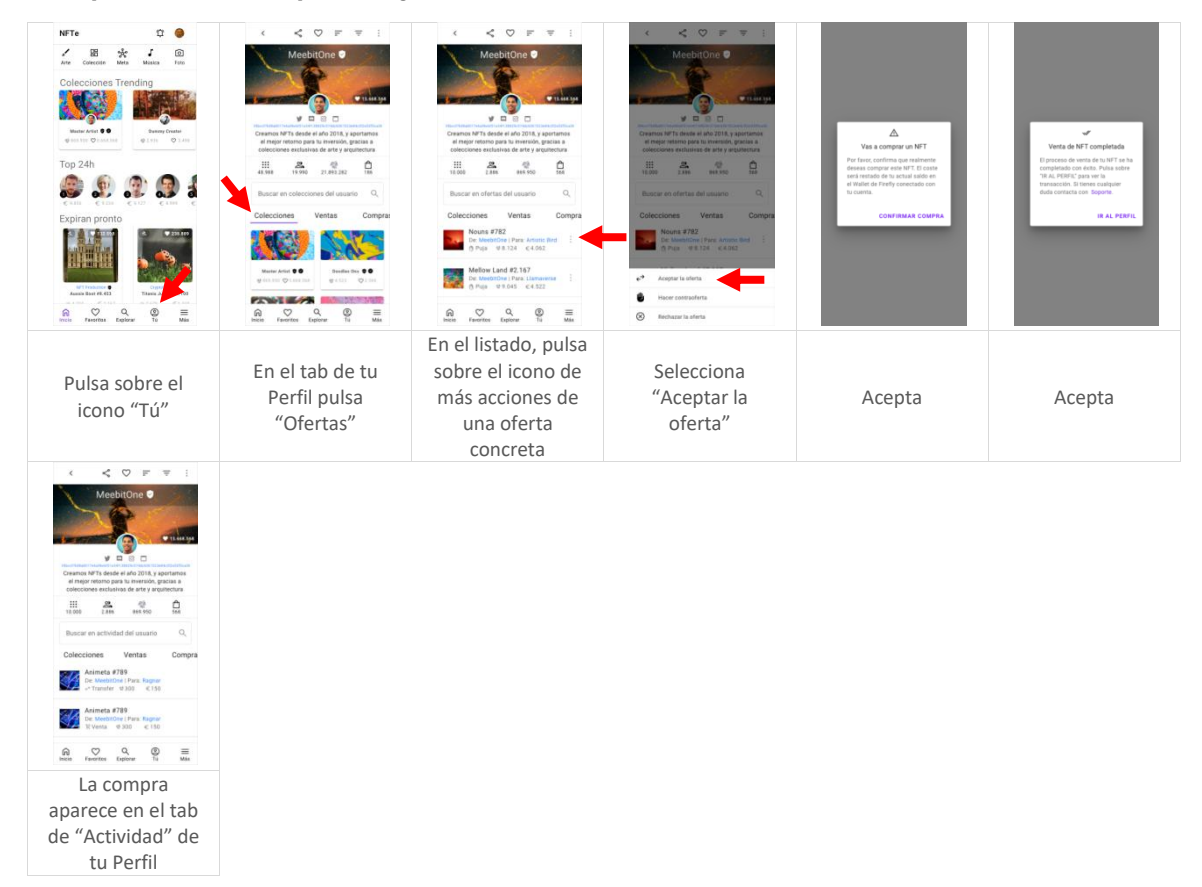

#### Haz una contraoferta a precio fijo

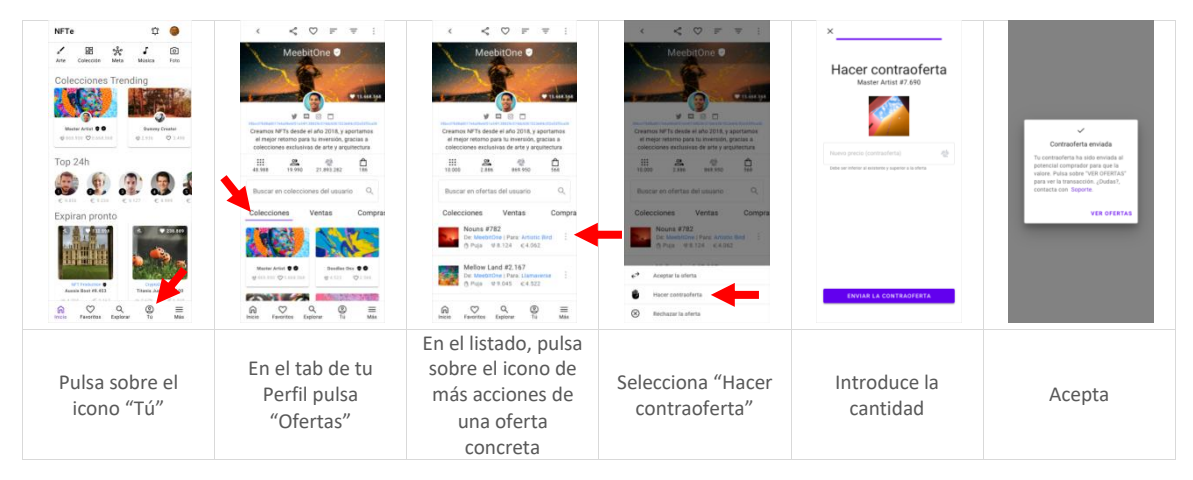

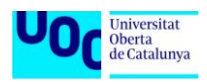

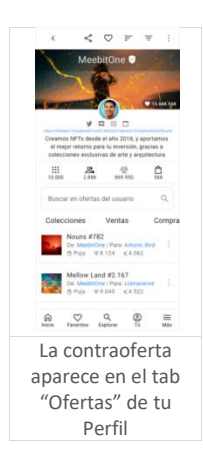

#### Rechaza una oferta a precio fijo

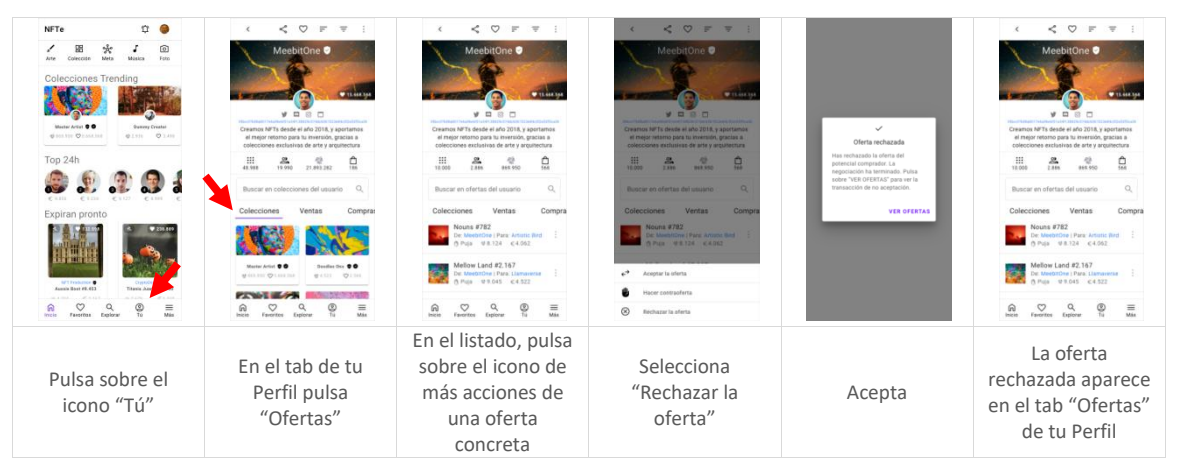

### Edita tus ventas de NFT

Edita una venta de NFT con precio fijo

|                                                                     | Comments with a field and a field and |                                                                                                    |                                     |                                                                                      | FT extended<br>FT extended<br>The second of the second of the |
|---------------------------------------------------------------------|----------------------------------------------------------------------------------------------------|----------------------------------------------------------------------------------------------------|-------------------------------------|--------------------------------------------------------------------------------------|----------------------------------------------------------------------------------------------------|
| Desde el NFT a<br>editar pulsa sobre<br>el icono de más<br>acciones | Pulsa sobre<br>"Editar los datos<br>del NFT"                                                                                                    | Edita los datos<br>básicos. Añade<br>redes sociales si es<br>el caso, pulsando<br>sobre el icono "+" | Selecciona nuevas<br>redes sociales | Completa las<br>URLs, y edita los<br>datos de la venta<br>al final del<br>formulario | Acepta                                                                                                    |

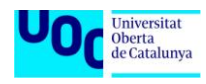

Editar NFT Añadir NFT 8 2 Ø 9 = ิด 0 Edita los datos Completa las Desde el NFT a Pulsa sobre básicos. Añade URLs, y edita los editar pulsa sobre Selecciona nuevas "Editar los datos redes sociales si es datos de la venta Acepta el icono de más redes sociales del NFT" el caso, pulsando al final del acciones sobre el icono "+" formulario

#### Edita una venta de NFT en subasta, y sin pujas

### Cancela o elimina una venta

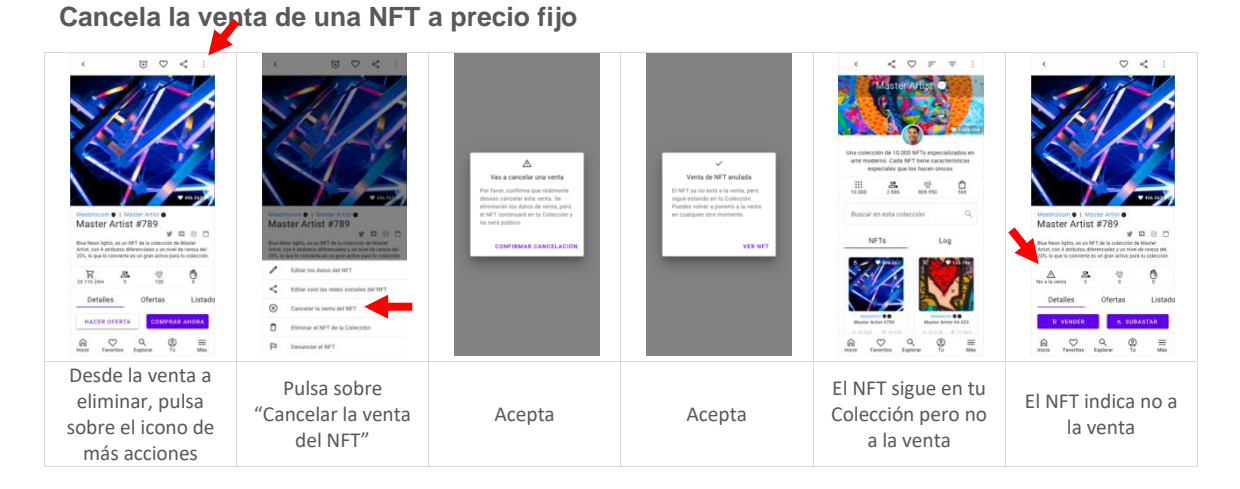

#### Cancela la venta de un NFT en subasta, sin pujas

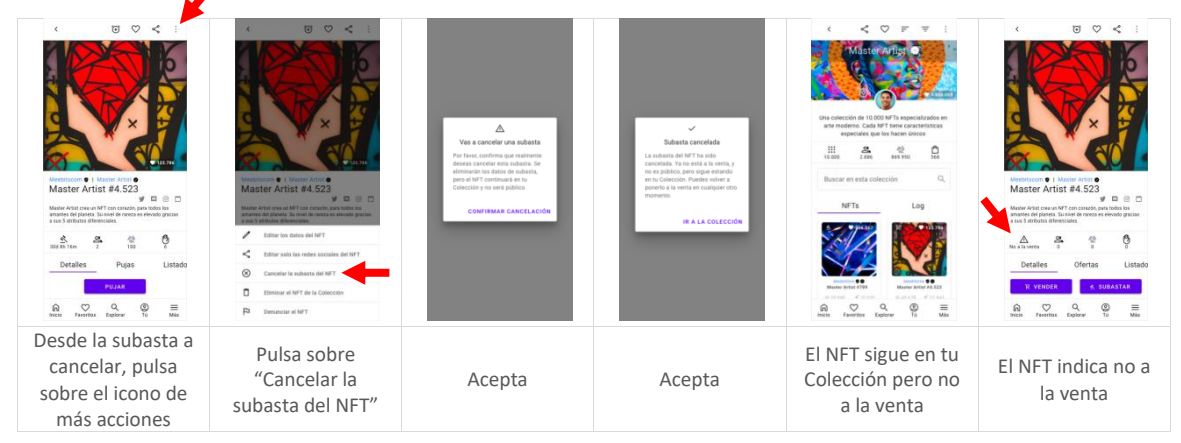

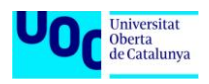

#### Elimina un NET con precio fijo

|                                                                          |                                                                                                    |                                                                                                    |                                                                                                    | < < < F ≠ i<br>Master Artige Q                                                                                                    |
|--------------------------------------------------------------------------|----------------------------------------------------------------------------------------------------|----------------------------------------------------------------------------------------------------|----------------------------------------------------------------------------------------------------|----------------------------------------------------------------------------------------------------|
|                                                                          | Control of the second of the second of | Vara elimitar un NT<br>Horts cualitaria generativa<br>finanzia de la constanti de la constanti<br>cualitaria (cualitaria)<br>constanti a cualitaria (cualitaria) | WT distabl<br>The add provide of the<br>structure of the structure of the<br>structure of the structure of the<br>structure of the structure of the<br>WERKER & LA COLECCION | Image: State of the state of the state o |
| Desde la venta a<br>eliminar, pulsa<br>sobre el icono de<br>más acciones | Pulsa sobre<br>"Eliminar el NFT<br>de la Colección"                                                                                                    | Acepta                                                                                                    | Acepta                                                                                                    | El NFT ya no<br>aparece en la<br>Colección                                                                                                    |

#### Elimina un NET en subasta

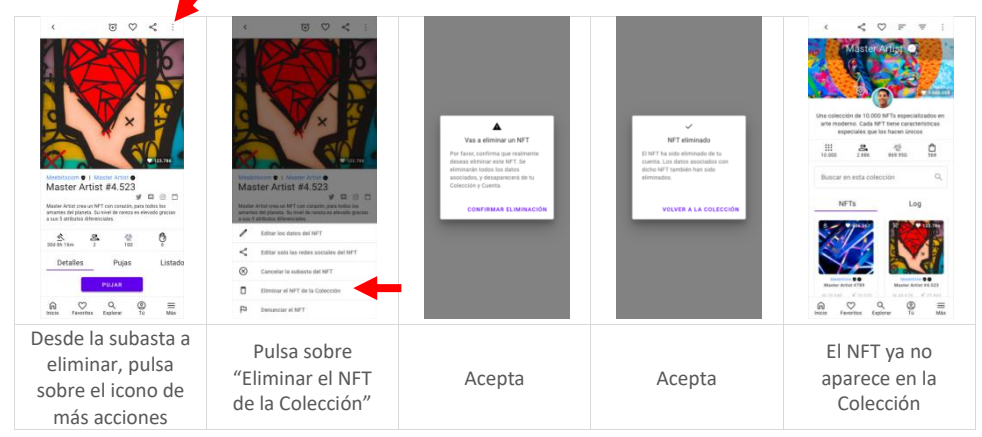

Índice

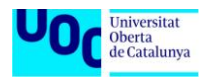

## **Compra NFTs**

### Haz un oferta o puja

Hacer una oferta con precio fijo

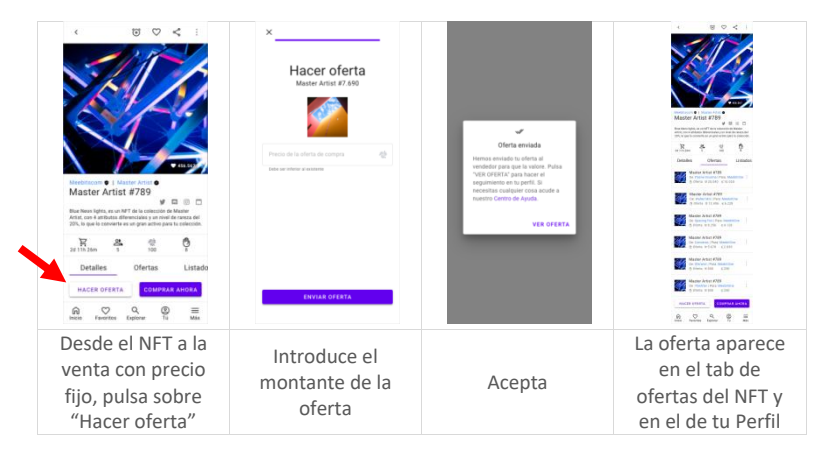

#### Puja en una subasta

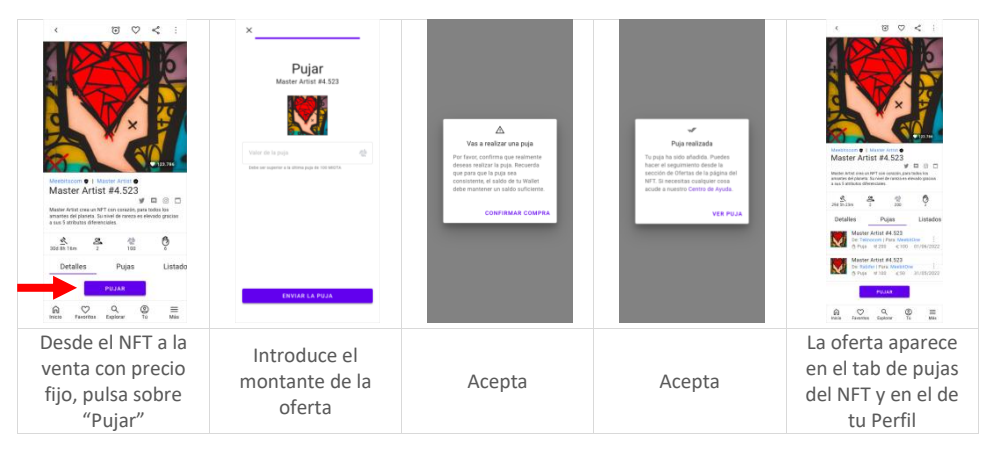

### Compra un NFT con precio fijo

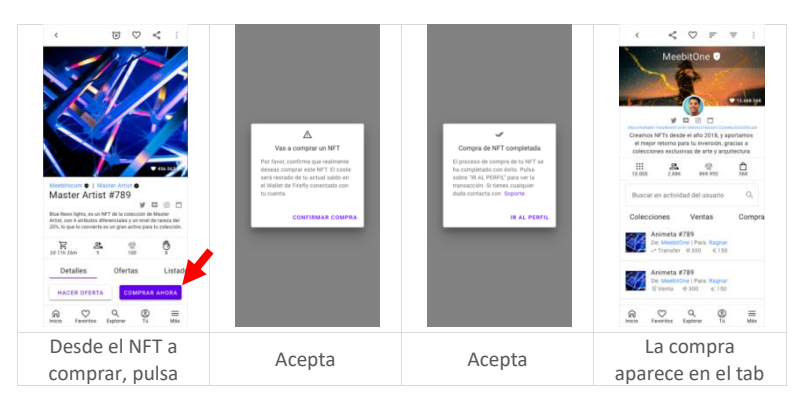

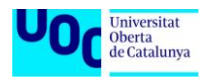

Máster Universitario de Desarrollo de Aplicaciones para Dispositivos Móviles (UOC)

| sobre "Comprar  | de "Actividad de |
|-----------------|------------------|
| ahora"          | tu Perfil"       |
| ▶ <u>Índice</u> |                  |

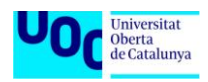

## **Gestiona tu Cuenta**

### Configura tus datos de Cuenta y Seguridad

#### Configura los datos básicos de tu Cuenta 嚻 \* å ..... 0 S 2 3 17 R C Q () To = Pulsa sobre Pulsa el icono de "Configuraciones: Completa o edita "Cuenta" Datos de la los datos Cuenta"

#### Configura tus preferencias de Seguridad

En este ejemplo todas las configuraciones de seguridad se han hecho de forma secuencial, pero no es obligatorio. El acceso a la pantalla de Configuraciones de Seguridad se ha incluído solo para la primera opción. Para el resto es igual.

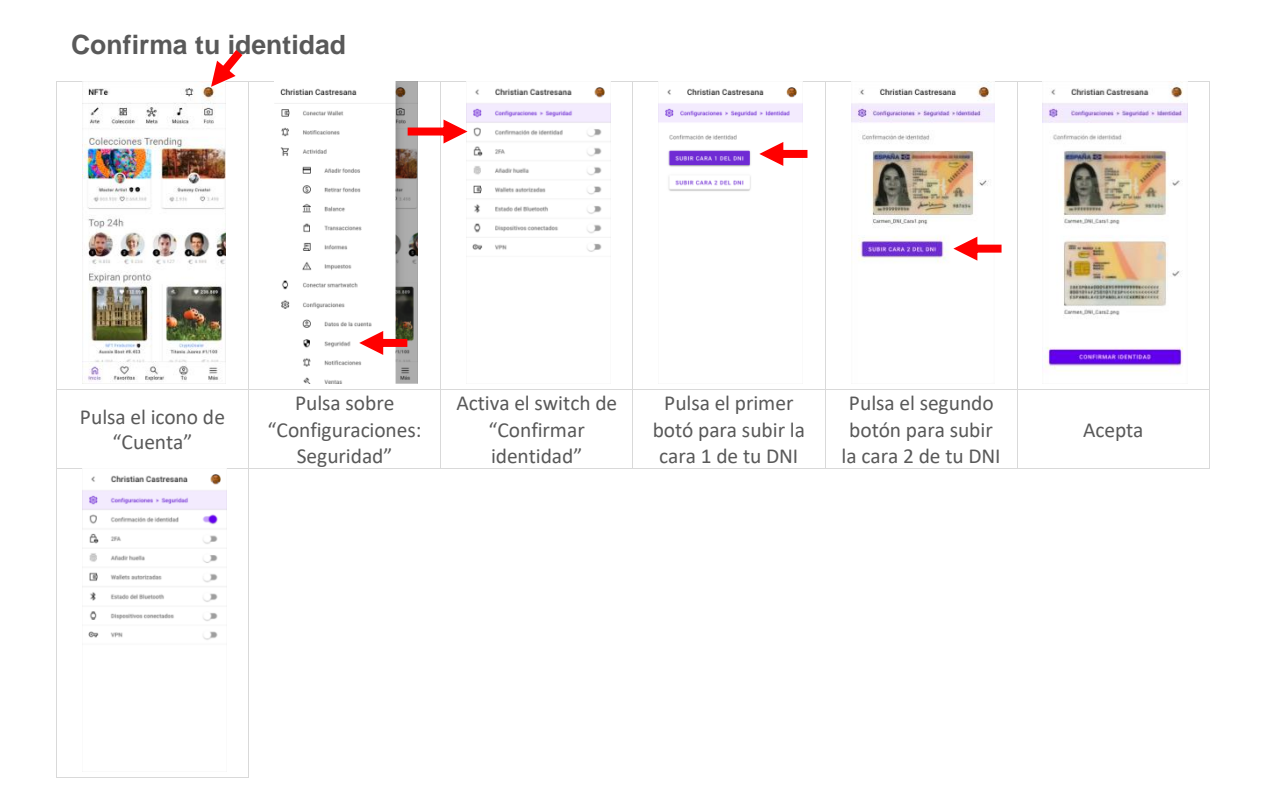

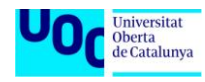

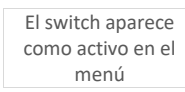

#### Configura el acceso con 2FA

| <   | Christian Castresana        | •         | < Christian Castresana 🥮                                                                                             |   | <                            | Christian Castresana                                                | ۲                           |   |
|-----|-----------------------------|-----------|----------------------------------------------------------------------------------------------------|---|------------------------------|---------------------------------------------------------------------|-----------------------------|---|
| 8   | Configuraciones > Seguridad |           | Configuraciones > Seguridad > 2FA                                                                                    |   | 8                            | Configuraciones + Seguridad                                         |                             |   |
| 0   | Confirmación de identidad   |           | Activar 2FA (Google Authenticator app)                                                                               |   | 0                            | Confirmación de identidad                                           |                             |   |
|     | 2FA                         | <b>()</b> | Antes de puisar el botón debes descarpar y abrir la<br>app de Google Authenticator                                   |   | ĉ,                           | 2FA                                                                 |                             |   |
| 0   | Añadir huella               |           | ACTIVAR 2FA                                                                                                    |   |                              | Google Authenticator                                                |                             |   |
|     | Wallets autorizadas         | <b>()</b> |                                                                                                    |   | 8                            | Añadir huella                                                       |                             |   |
| *   | Estado del Bluetooth        |           |                                                                                                    |   | B                            | Wallets autorizadas                                                 | <b>O</b>                    |   |
| 0   | Dispositivos conectados     |           |                                                                                                    |   | *                            | Estado del Bluetoeth                                                |                             |   |
| 64  | P VPN                       | <b>_</b>  |                                                                                                    |   | 0                            | Dispositivos conectados                                             |                             |   |
|     |                             |           |                                                                                                    |   | ©ø                           | VPN                                                                 | 0                           |   |
|     |                             |           |                                                                                                    |   |                              |                                                                     |                             |   |
| Act | tiva el switc<br>"2FA"      | h de      | Pulsa el botón<br>"Activar 2FA".<br>Requiera haber<br>instalado la app<br>de Google<br>Authenticator<br>previamente. | n | El s<br>cor<br>r<br>non<br>A | switch apar<br>no activo e<br>nenú, con<br>nbre de Go<br>uthenticat | rece<br>en el<br>ogle<br>or | 0 |

#### Configura el acceso con Huella

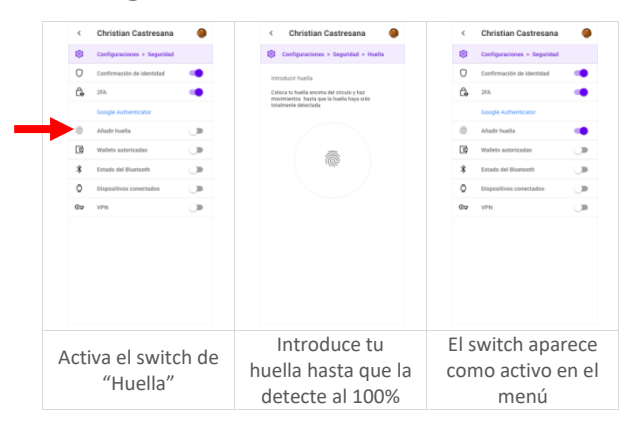

#### Configura las wallets "autorizadas" de tu Cuenta

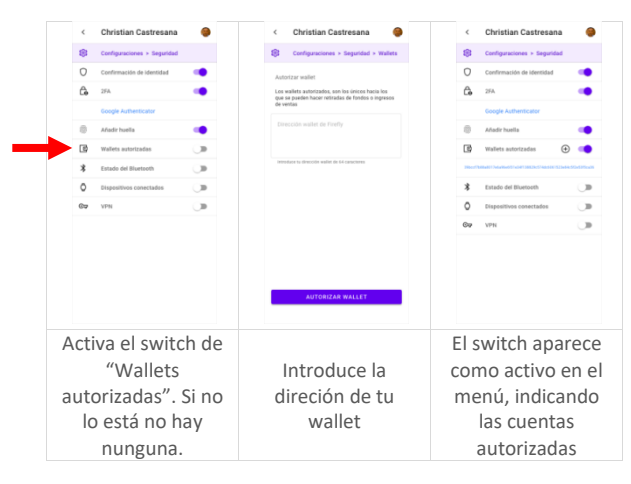

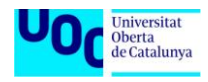

#### Activa el Bluetooth

|    | Christian Castresana 🤤                                         | <      | Christian Castresana 🧶                                            |
|----|----------------------------------------------------------------|--------|-------------------------------------------------------------------|
|    | Configuraciones > Seguridad                                    | 8      | Configuraciones > Seguridad                                       |
| 0  | Confirmación de identidad                                      | 0      | Confirmación de identidad                                         |
| ĉ, | 2FA 🧠                                                          | G.     | 2FA 🧠                                                             |
|    | Google Authenticator                                           |        | Google Authenticator                                              |
| 0  | Añadir huella 📫                                                | 0      | Añadir huella                                                     |
| ß  | Wallets autorizadas 🛛 💮 📢                                      | B      | wallets autorizadas 🛛 💮 📢                                         |
| -  | 177588480 (7464784677) 4347 38829657485508 (523484 59245756408 | Sec. 1 | 0.00.000 (1%6.00.000) %0.411 3002965740.500 (52.3404.59245395620) |
| *  | Estado del Bluetooth                                           | *      | Estado del Bluetooth                                              |
| 0  | Dispositivos conectados 💦 🔊                                    | 0      | Dispesitivos conectados 💦 🔊 🔊                                     |
| Gq | VPN 💭                                                          | Ga     | VPN 🔘                                                             |
|    |                                                                |        |                                                                   |
|    |                                                                |        |                                                                   |

#### Verifica el smartwatch conectado

|    | Christian Castreau     Companyees + Repetit     Companyees + Repetit     Companyees + Repetit     Stat     Companyees + Repetit     Stat     Companyees + Repetit     Stat     Companyees + Repetit     Status     Companyees + Repetit      Companyees + Repetit      Companyees |                      |                  | <<br>2<br>2<br>3<br>4<br>4<br>5<br>5<br>5<br>5<br>5<br>5<br>5<br>5<br>5<br>5<br>5<br>5<br>5 | Christian Castress<br>Conformación de Identifia<br>204<br>Conformación de Identifia<br>204<br>Confor Authoritation<br>Antario human<br>Entado del Muntech<br>Catalos del Muntech<br>Catalos del Muntech<br>Catalos del Muntech<br>Catalos del Muntech<br>Catalos del Muntech<br>Catalos del Muntech | ana 🔴                                                                  |
|----|----------------------------------------------------------------------------------------------------|----------------------|------------------|---------------------------------------------------------------------------------------------|----------------------------------------------------------------------------------------------------|------------------------------------------------------------------------|
| Ac | ctiva el swit<br>"Dispositi<br>conectado                                                                                                    | tch de<br>vos<br>os" | E<br>c<br>r<br>R | il s<br>on<br>el i<br>s<br>eq<br>coi<br>d                                                   | witch ap<br>no activo<br>nú, y ap<br>nombre<br>martwa<br>uiere co<br>n app ex<br>le Samsu                                                                                                    | oarece<br>o en el<br>arece<br>de tu<br>tch.<br>nexión<br>terna<br>ing. |

#### **Conecta el VPN**

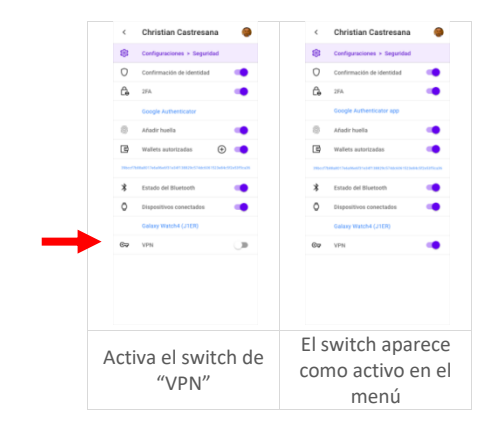

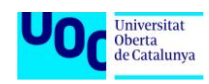

### Configura tus Notificaciones

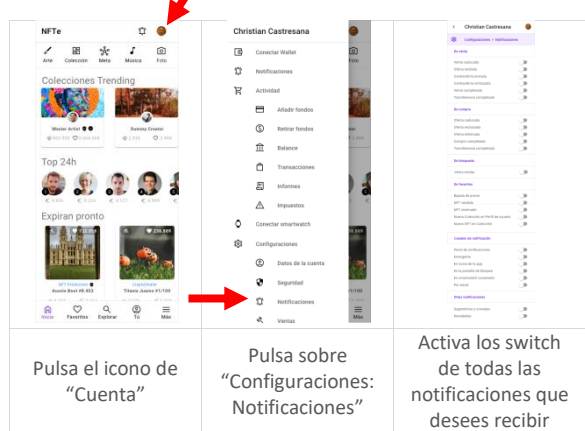

### Configuraciones de Ventas, Compras y Búsquedas

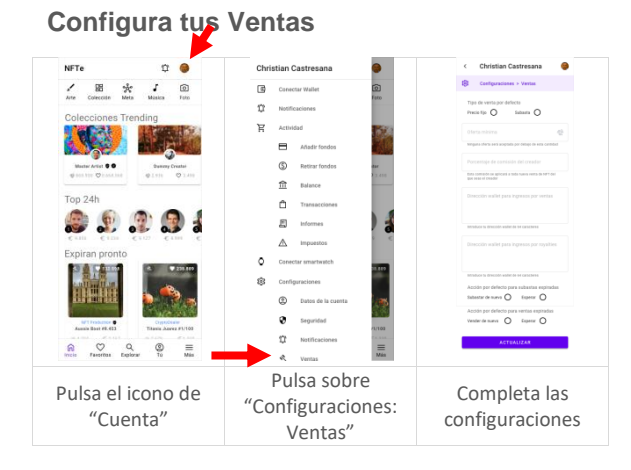

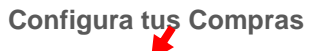

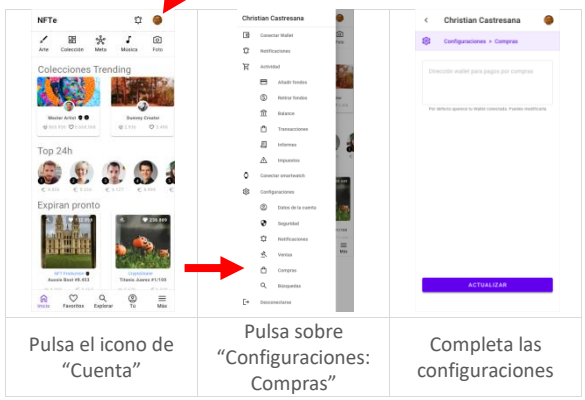

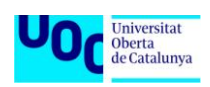

#### Configura tus Búsquedas

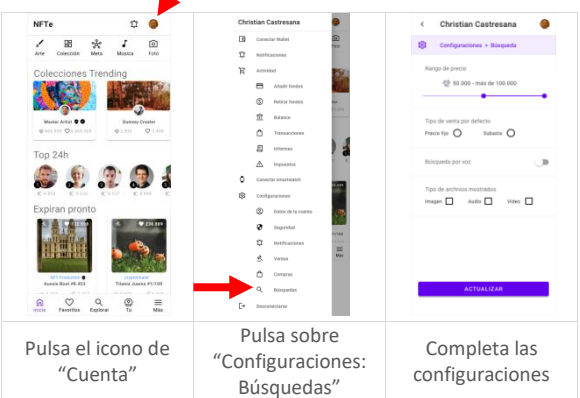

### Gestiona la Actividad y Notificaciones de tu Cuenta

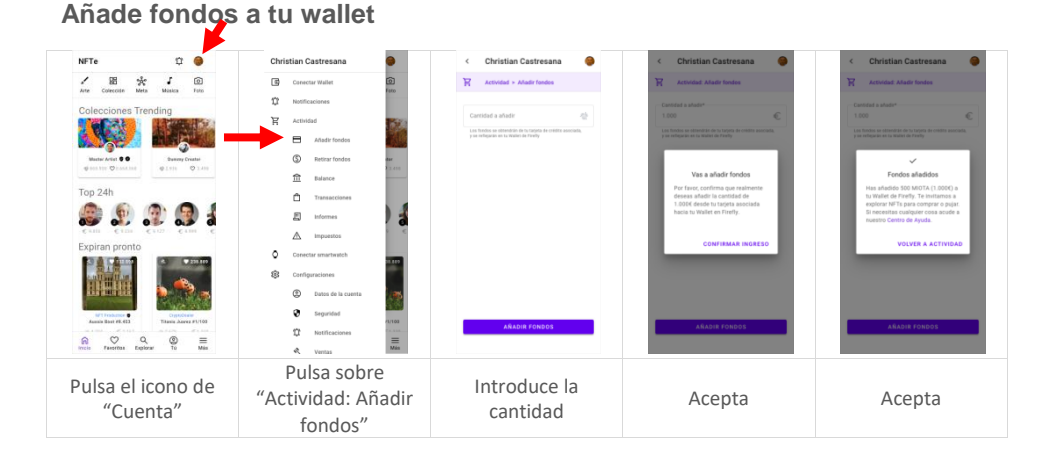

#### Retira fondos de tu wallet

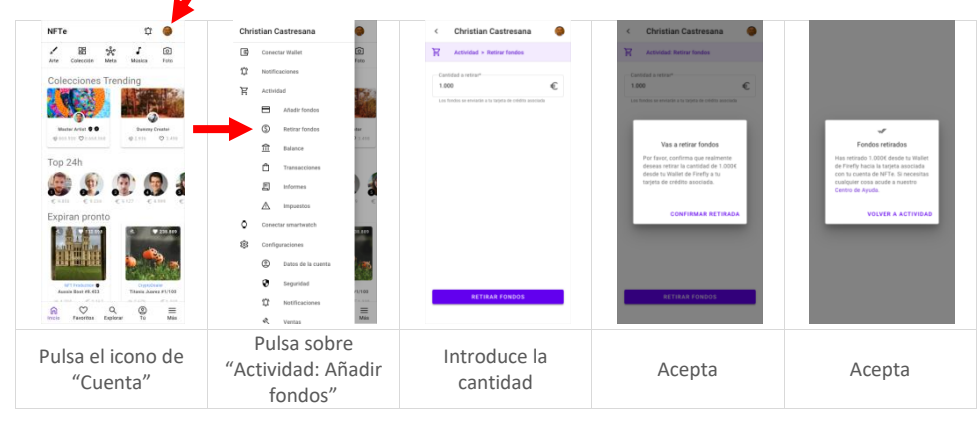

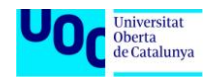

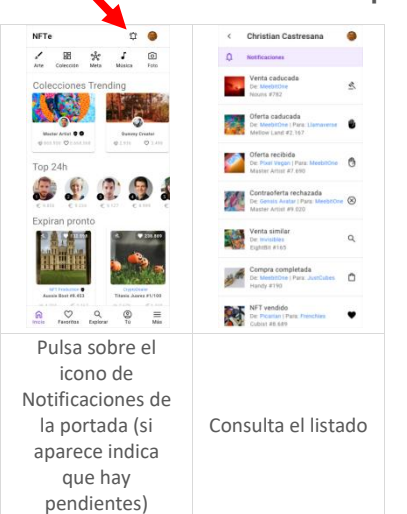

#### Consulta las Notificaciones pendientes

#### Consulta las Notificaciones recibidas (sin pendientes)

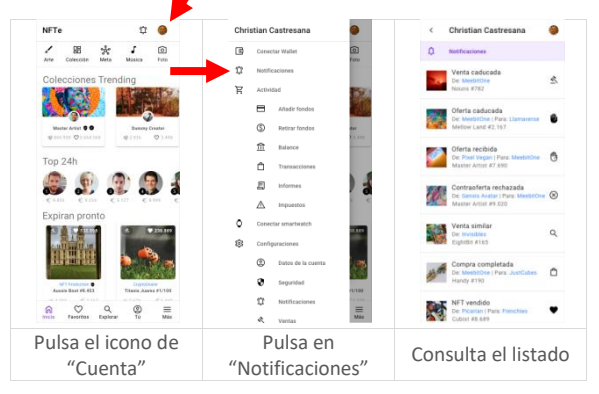

### Edita tu Perfil

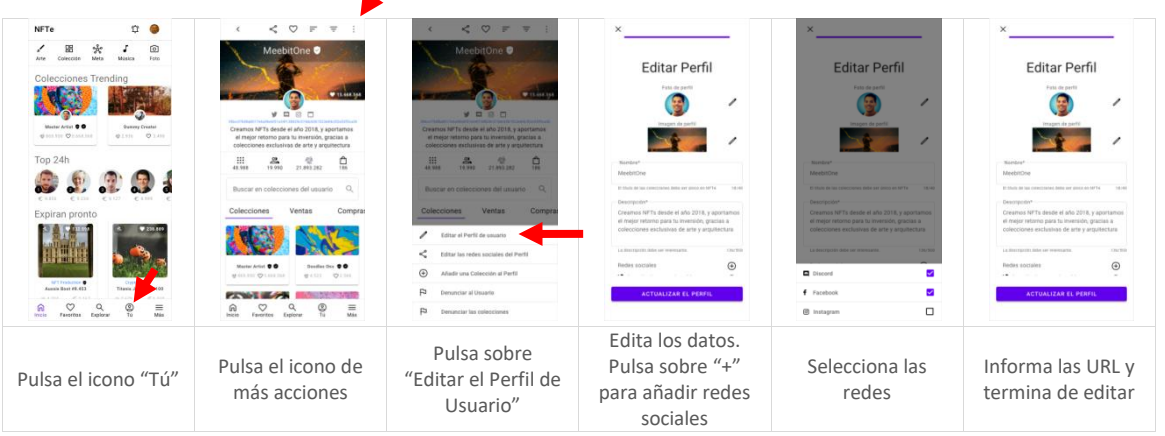

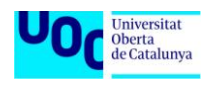

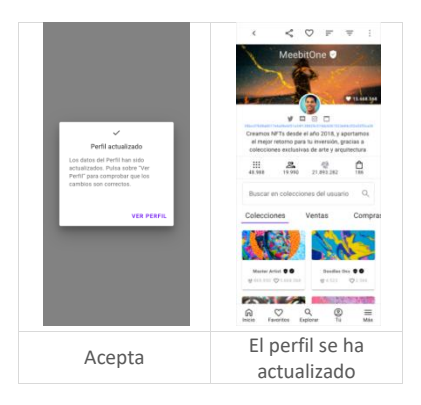

► <u>Índice</u>

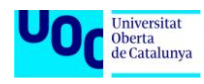

## Aprende

### Aprende Acerca de nosotros

| NTe     -0       Image: Construction     Image: Construction       Image: Construction     Image: Construction       Image: Construction     Imag | NUTE     Image: Control of the control of the control o | <section-header></section-header>                                    | <section-header><section-header><text><text><text><text><text><text></text></text></text></text></text></text></section-header></section-header> | <section-header></section-header>                                     | <section-header><section-header><text><text><text><text><text><text></text></text></text></text></text></text></section-header></section-header> |
|----------------------------------------------------------------------------------------------------|----------------------------------------------------------------------------------------------------|----------------------------------------------------------------------|----------------------------------------------------------------------------------------------------|-----------------------------------------------------------------------|----------------------------------------------------------------------------------------------------|
| Pulsa sobre "Más"                                                                                                    | Pulsa sobre<br>"Acerca"                                                                                                    | Desciende hasta<br>abajo y pulsa<br>sobre<br>"Condiciones de<br>Uso" | Lee las<br>condiciones y pusa<br>la "X" para salir                                                                                               | Desciende hasta<br>abajo y pulsa<br>sobre "Política de<br>Privacidad" | Lee las<br>condiciones y pusa<br>la "X" para salir                                                                                               |

### Consulta nuestro Blog

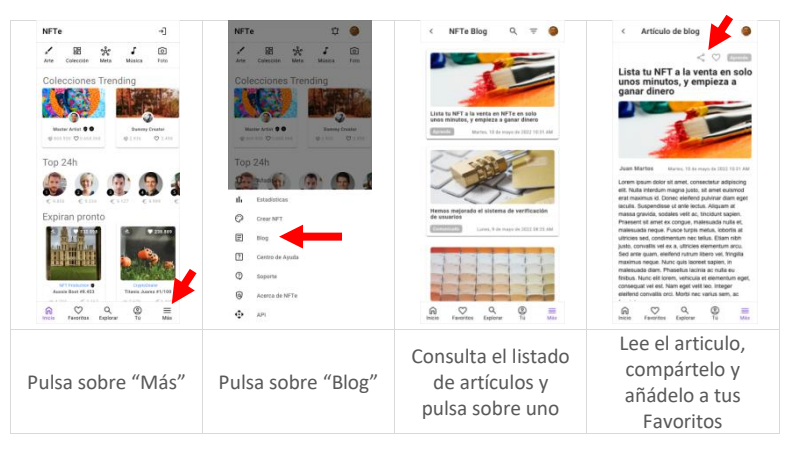

### Consulta nuestro Centro de Ayuda

| NFTe]                                   | NFTe 🛱 🧶                                        | < Centro de Ayuda 🧶           | < Ayuda > Empieza 🥥                                                                                                    | < Soporte                                                                                                    |
|-----------------------------------------|-------------------------------------------------|-------------------------------|----------------------------------------------------------------------------------------------------|----------------------------------------------------------------------------------------------------|
| / 昭 余 J 回                               | / BB 🔆 J 💿                                      | N                             | Crear y editar Cuenta                                                                                                    | < 0                                                                                                    |
| Colecciones Trending                    | Colecciones Trending                            | Empieza                       | ¿Cómo creo una cuesta de MPTe?<br>¿Cómo conecto mi valari de Fiorty?<br>¿Cómo atelito No datos de ma Cuesta?<br>¿Cómo atelito No datos de no Penti?<br>¿Por que he de informar mis datos personales?<br>¿Pundo conector vanas avaites? | ¿Cómo creo una cuenta<br>de NFTe?<br>Antolador derano, 13 de nage de 2003 1931 AM<br>Loren paum dotor et anel, consectutar adipiocity<br>ett. Nulla interdam nagra justa, sit amet estavorol<br>end machina di. Donce stellen punken dame gelt                                                                                                    |
| 6 101 10 CT 101                         | Contraction Contraction                         |                               | Q, Explorar                                                                                                    | massa gravida, sodales velt ac, triciduit sapien.<br>Praesent sit amet ex congue, malesuada nulla et,                                                                                                    |
| Top 24h                                 | Top 24h                                         | Compra Seguridad              | LQué opciones de biospeda tengo?<br>(Qué categorias de NFT existen?)<br>(Cême realizo una biospeda directo?)<br>(Cême segmento mais resultados de biospeda?)<br>(Cême ordero mis resultados de biospeda?)                              | malesiada nejao, Pusor borgis metalu, obortis at<br>ultricios est, condimentum ne estus. Elsan nich<br>justs, connella vel ex a, ultricios elementum arou.<br>Seo arre guan, eleifent nutura libera vel, fregla<br>materius negai. Nunc qui lacreta signin, in<br>materiado dam. Prosetur lacrita ao nulla eu<br>fintous. Nunc ett lonen, velicula et elementum egit,<br>consequi vel est. Nam egu veliti lon. Integrar |
| 3 4 1 4 1 1 1 1 1 1 1 1 1 1 1 1 1 1 1 1 | E Nog                                           |                               | C Favoritos                                                                                                    | elettend convalits orci. Mortsi nec varius sem, ac<br>feugiat magna.                                                                                                    |
| UTTREASE<br>Anno Bart 64.03             | Centro de Ayula<br>O Soporte<br>O Aceto de NITe | Smartwatch FAQ                | ¿Para qué sirven los Favoritos?<br>¿Qué puedo añadr a mi lista de favoritos?<br>¿Cómo edito mi lista de Favoritos?<br>¿Cuál es la diferencia estre favoritos y alertas?                                                                | 4 0 0 0 0 0 0                                                                                                    |
| Receir Farseritos Explorar To Más       | Ф леі                                           | ince Favortes Explorar Ta Mar | Inicio Favoritos Explorar Tú Mis                                                                                                    | Incio Favoritos Explorar Ta Más                                                                                                    |
| Pulsa sobre "Más"                       | Pulsa sobre<br>"Centro de Ayuda"                | Pulsa sobre una<br>Categoría  | Selecciona una pregunta                                                                                                    | Lee el texto de la<br>respuesta,<br>compártelo,                                                                                                    |

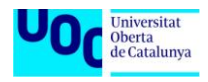

|  | añádelo a tus     |
|--|-------------------|
|  | Favoritos y danos |
|  | tu feedback.      |

### Usa nuestro Soporte

**Crea un Ticket** 

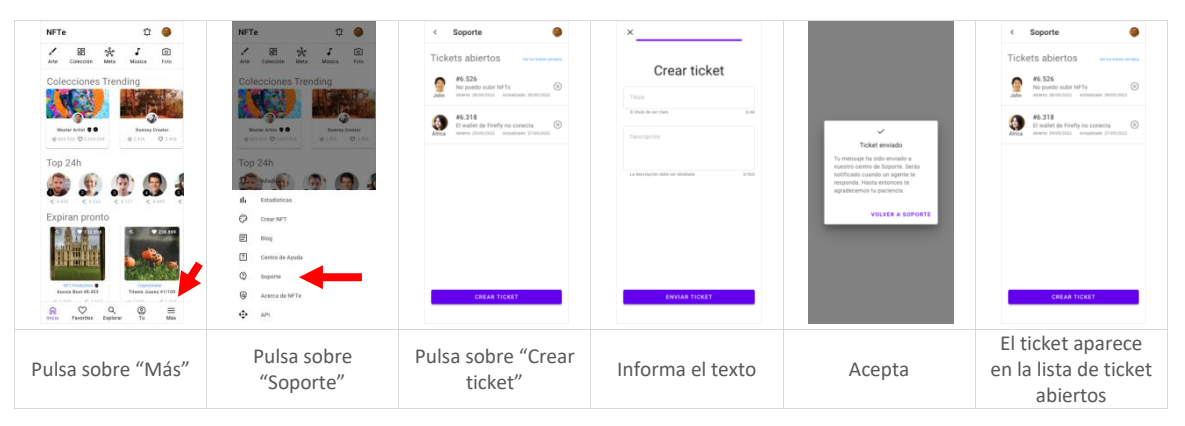

#### Consulta un Ticket

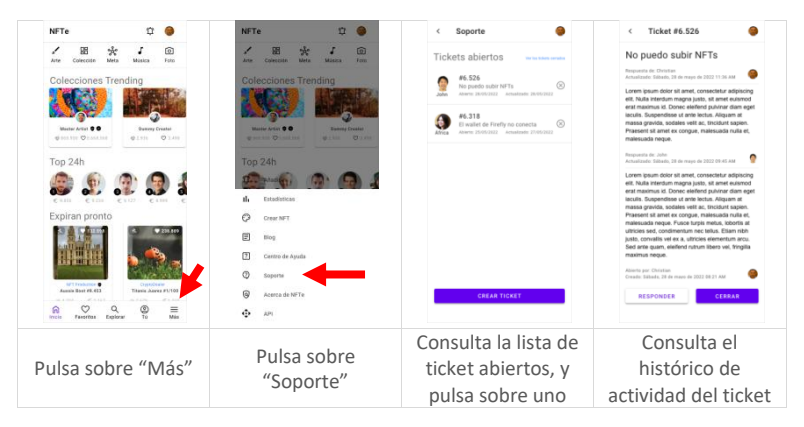

#### Responde a un Ticket

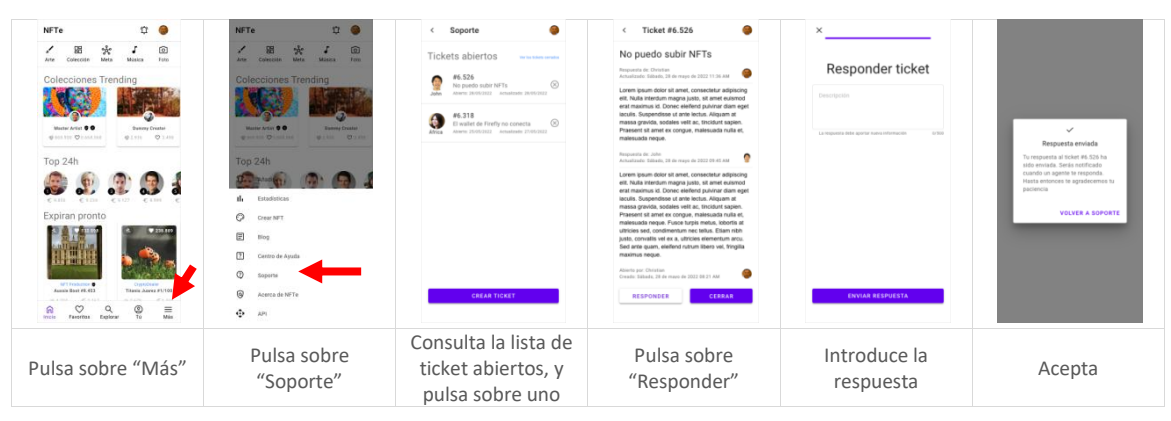

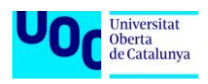

Máster Universitario de Desarrollo de Aplicaciones para Dispositivos Móviles (UOC)

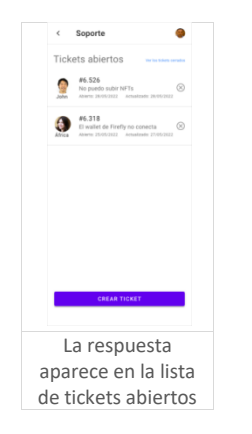

#### **Cierra un Ticket**

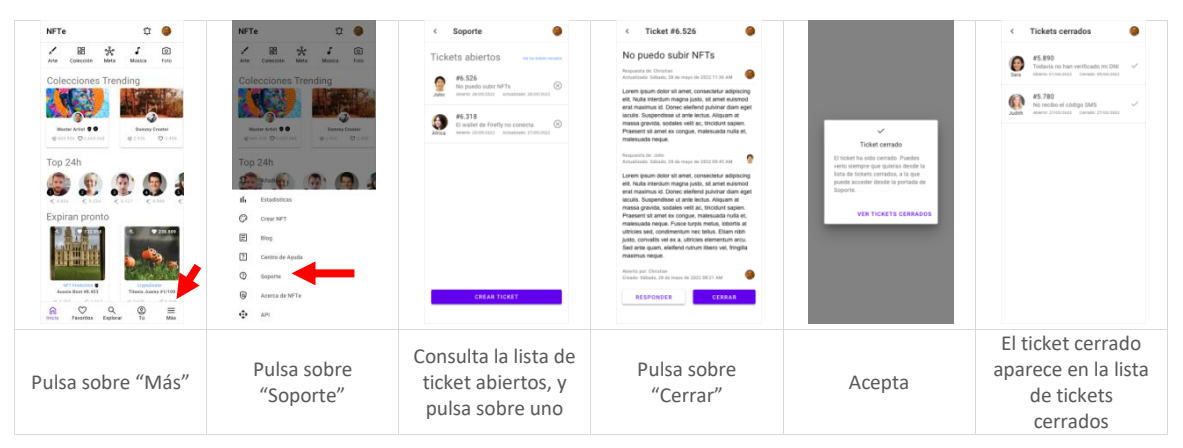

#### Crea un Informe desde un Bug

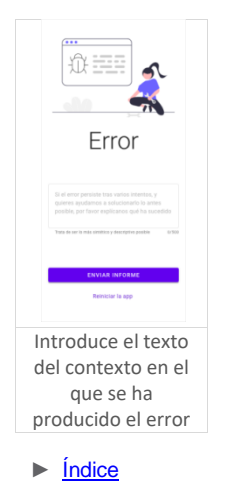

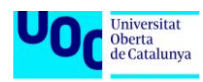

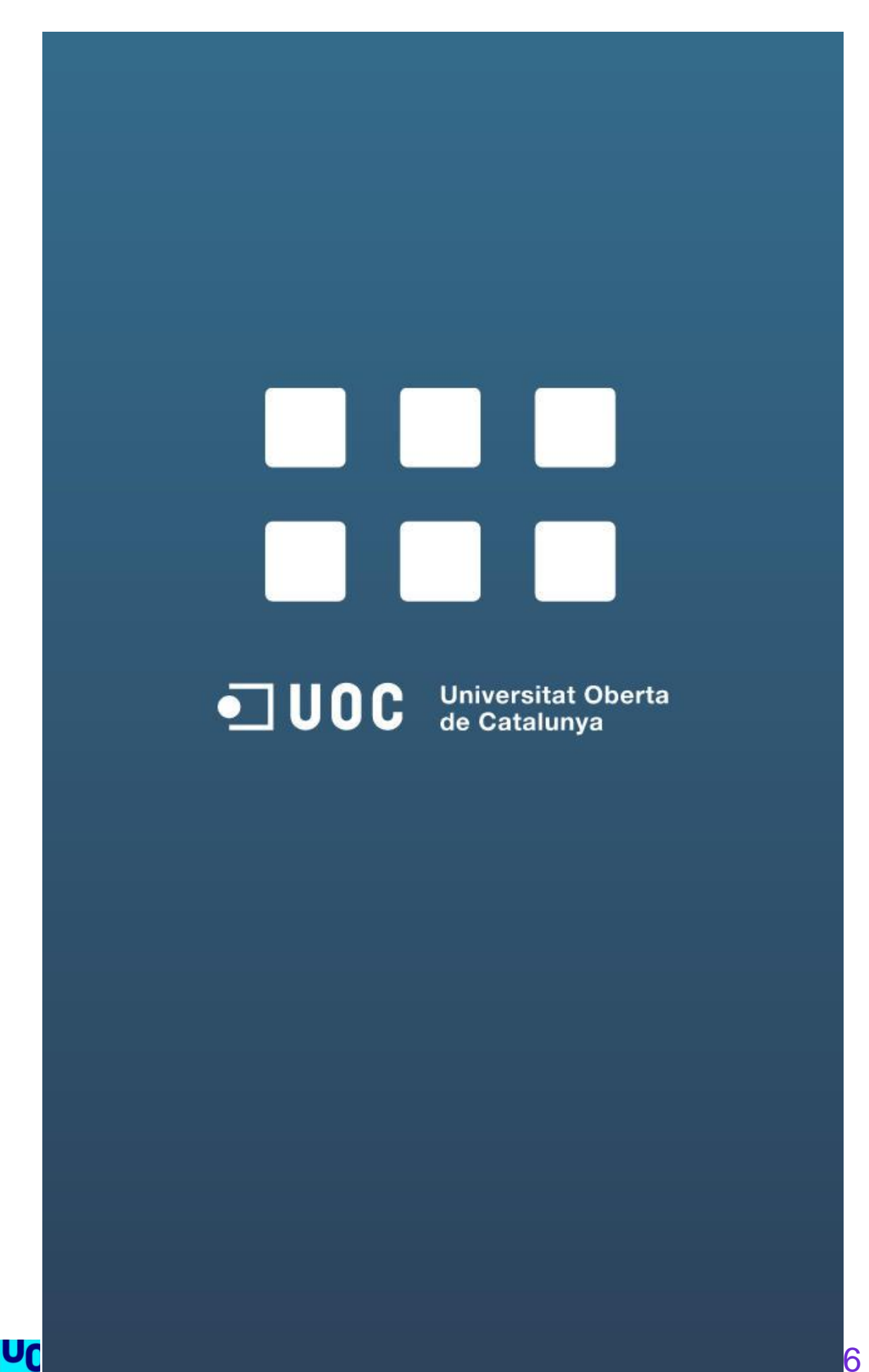